# **CARMINAT TOMTOM®**

# MANUAL DE UTILIZACIÓN

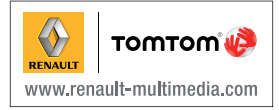

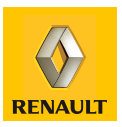

| Precauciones de utilización             | 2  |
|-----------------------------------------|----|
| Información general.                    | 3  |
| Descripción general                     | 3  |
| Presentación de los mandos              | 5  |
| Pantalla giratoria                      | 7  |
| Tarjeta SD: utilización, inicialización | 8  |
| Encendido, apagado                      | 10 |
| Iniciaciones rápidas                    | 11 |
| Principios de utilización               | 13 |
| Volumen y voz                           | 15 |
| Leer un mapa                            | 16 |
| Preparar v planificar un travecto       | 17 |
| Introducir un destino.                  | 17 |
| Guiado                                  | 22 |
| Búsqueda alternativa                    | 26 |
| Información de tráfico                  | 27 |
| Explorar un mapa                        | 30 |
| Servicios LIVE                          | 32 |
|                                         | 34 |
| Servicios 7 F                           | 35 |
| Duntos de recarga                       | 36 |
| Perímetro de autonomía                  | 37 |
|                                         | 20 |
| Anduli y gestional los lavonios         | 40 |
| [Ayuud!                                 | 40 |
|                                         | 41 |
|                                         | 43 |
|                                         | 44 |
|                                         | 45 |
|                                         | 51 |
| Anomalias de funcionamiento             | 56 |

## PRECAUCIONES DE UTILIZACIÓN

Es indispensable seguir las precauciones de utilización del sistema, que se detallan a continuación, por razones de seguridad o riesgo de sufrir daños materiales. Debe respetar obligatoriamente las leyes del país en el que se encuentre.

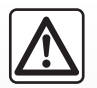

#### Precauciones que conciernen a la manipulación del sistema

Utilice los mandos y consulte la información de la pantalla siempre que las condiciones de circulación se lo permitan.
 Regule el volumen a un nivel moderado que le permita oír los sonidos del entorno.

#### Precauciones que conciernen a la navegación

- La utilización del sistema de navegación no exime en ningún caso al conductor de mantener la atención durante la conducción del vehículo.
- Dependiendo de las zonas geográficas, al mapa integrado en la tarjeta SD le puede faltar información relacionada con las novedades en el recorrido. Manténgase alerta. En todos los casos, el código de circulación y las señales de carretera siempre tendrán prioridad sobre las indicaciones del sistema de navegación.

#### **Precauciones materiales**

- No realice ningún desmontaje o ninguna modificación del sistema para evitar cualquier riesgo material y posibles quemaduras.
- En caso de disfuncionamiento y para cualquier operación de desmontaje, consulte con un representante del constructor.
- No introduzca cuerpos extraños, ni una tarjeta SD dañada o sucia en el lector.
- Limpie siempre la pantalla con un paño de microfibra o con un paño suave humedecido.
- Utilice una tarjeta SD adaptada a su sistema de navegación.

La descripción de los modelos que figuran en este manual se ha establecido a partir de las características conocidas en la fecha de concepción de este documento. El manual reúne el conjunto de funciones existentes para los modelos descritos. Su presencia depende del modelo del equipamiento, de las opciones elegidas y del país de comercialización. Asimismo, en este documento pueden figurar funciones pendientes de aparecer a lo largo del año.

## **DESCRIPCIÓN GENERAL (1/2)**

## El sistema de navegación

El sistema de navegación determina su posición y le guía gracias a la información:

- de velocidad del vehículo y del girómetro (mide la dirección del vehículo);
- de la tarjeta digitalizada;
- del receptor GPS;
- de los Servicios de la gama Z. E. (solamente en los vehículos eléctricos);
- Servicios LIVE con suscripción.

**Nota:** al utilizar por primera vez el vehículo, la información de velocidad y el girómetro se encuentran en fase de calibración final. Por ello tanto, el sistema podría estar falto de precisión en la localización antes de haber recorrido unos 50 km en circulación y 40 curvas pronunciadas.

## **El receptor GPS**

El sistema de navegación utiliza los satélites GPS (Global Positioning System) en órbita alrededor de la Tierra. El receptor GPS recibe señales emitidas por varios satélites. El sistema puede, de este modo, localizar el vehículo. **Nota**: tras un desplazamiento sin circular de larga distancia (ferry, transporte terrestre), el sistema puede tardar algunos minutos en recobrar un funcionamiento normal.

## El mapa digitalizado

El mapa digital contiene mapas de carreteras y planos de las ciudades necesarios en el sistema. Se encuentra en la tarjeta SD.

## Los Servicios LIVE

Incluyen alertas de seguridad vial, HD Traffic™, búsqueda local e información meteorológica. Tras los 3 meses del periodo de prueba, puede renovar la suscripción en línea mediante TomTom HOME™ (consulte el capítulo «Actualización del sistema»).

**Nota:** estos servicios requieren un abono y utilizan una tarjeta SIM no accesible, integrada al sistema de navegación.

Si estos servicios están disponibles en su país, el icono de Servicios LIVE aparece en la pantalla de navegación.

## Los Servicios de la gama Z. E.

Los Servicios de la gama Z. E. le proporcionan información sobre la disponibilidad de los puntos de recarga para el vehículo eléctrico.

El sistema también le informa cuando el destino no es accesible debido a su nivel de batería.

# Función de ayuda a la navegación

El sistema le propone un itinerario hasta el destino elegido gracias a:

- al mapa de carreteras (en la tarjeta SD):
- al girómetro y a los captadores que simulan su posición, incluso cuando se pierden las señales GPS;
- a la información del servicio de información de tráfico (según el país);
- a la seguridad vial (alerta sobrevelocidad, zona de control de velocidad);
- a HD Traffic<sup>™</sup>, con suscripción a los servicios LIVE.

En resumen, indica la ruta a seguir, paso a paso, gracias a la pantalla de visualización y a los mensajes vocales.

## **DESCRIPCIÓN GENERAL (2/2)**

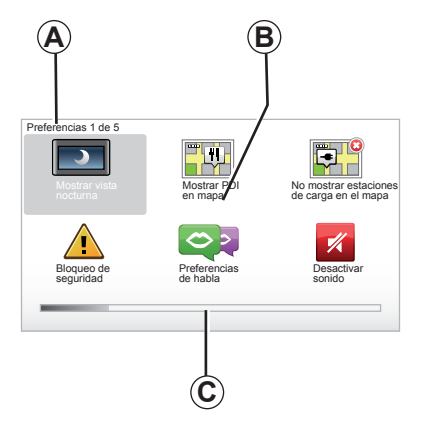

## Visualizaciones

#### Pantalla de menús

- A Nombre del menú.
- **B** Nombre de la función o del submenú.
- **C** Barra para recorrer las páginas del menú.

**Nota:** un menú puede ocupar varias páginas de pantalla.

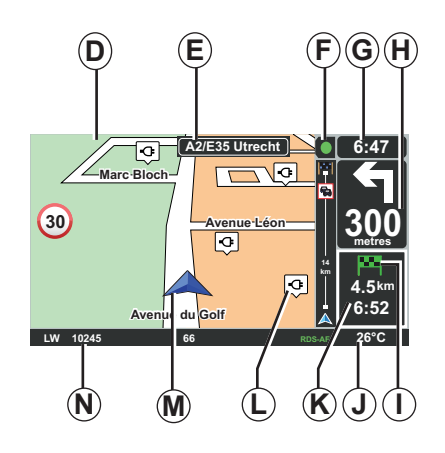

## Pantalla mapa

- D Mapa de navegación.
- *E* Indicación de la próxima dirección del recorrido (señales de tráfico).
- F Información de Tráfico.
- G Hora.
- *H* Instrucciones de navegación y distancia hasta el próximo cambio de dirección.

- I Resumen del recorrido según el nivel de carga de su vehículo, una bandera verde o roja con un rayo se visualiza sobre el punto de destino.
- J Temperatura exterior.
- *K* Estimación de la hora de llegada, de la distancia restante total y de la posibilidad de llegar al destino (bandera verde o roja con un rayo).
- L Puntos de recarga en el mapa.
- M Posición actual del vehículo.
- **N** Información de audio (según el vehículo).

**Nota:** puede volver en cualquier momento a la pantalla del mapa pulsando el botón «MAP-2D/3D» del telemando o del mando central.

Si acaba de modificar un parámetro, no olvide validar con las teclas contextuales antes de volver a la pantalla del mapa.

## PRESENTACIÓN DE LOS MANDOS (1/2)

## Mando central

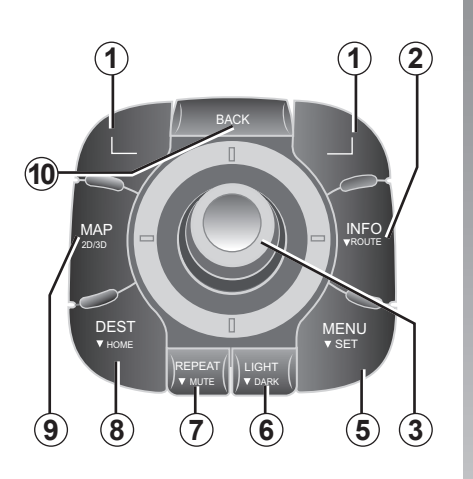

**Nota:** según el vehículo, el sistema dispone de un mando central o de un telemando.

|    |                                       | Función                                                                                                    |
|----|---------------------------------------|----------------------------------------------------------------------------------------------------|
| 1  | Teclas contextuales                   | Seleccionar y validar                                                                                                    |
| 2  | INFO/ROUTE                            | Acceso a la información de tráfico (pulsación breve);<br>Acceso al resumen del itinerario (pulsación prolon-<br>gada,<br>en el sistema de guiado). Acceso a la posibilidad de<br>llegada (pulsación prolongada, fuera del sistema de<br>guiado, solamente en los vehículos eléctricos).                                                                                                    |
| 3  | Rotación,<br>basculamiento<br>y ayuda | <ul> <li>Rotación: <ul> <li>desplazarse vertical y horizontalmente por los menús;</li> <li>modificar el tamaño de la escala (modo ZOOM).</li> </ul> </li> <li>Movimiento (arriba, abajo, derecha, izquierda): <ul> <li>desplazarse vertical u horizontalmente por los menús;</li> <li>desplazarse por el mapa.</li> </ul> </li> <li>Presión: <ul> <li>validar;</li> <li>ver el menú abreviado.</li> </ul> </li> </ul> |
| 5  | MENU/SET                              | Acceder al menú completo del sistema de navegación<br>(presión breve) / acceder a los ajustes del sistema<br>(presión prolongada).                                                                                                    |
| 6  | LIGHT/DARK                            | Administrar la luminosidad de la pantalla (presión breve) o activar el protector de pantalla para ocultar el mapa (presión prolongada).                                                                                                    |
| 7  | REPEAT/MUTE                           | Repetir el mensaje vocal (presión breve), desactivar la voz de guiado (presión prolongada).                                                                                                    |
| 8  | DEST/HOME                             | Acceder al menú «Ir a» (presión breve), navegar hacia su domicilio (presión prolongada).                                                                                                    |
| 9  | MAP-2D/3D                             | Desde un menú: visualizar el mapa<br>Desde el mapa: pasar el mapa a modo 2D/3D.                                                                                                    |
| 10 | BACK                                  | Volver a la pantalla anterior.                                                                                                    |

## PRESENTACIÓN DE LOS MANDOS (2/2)

Telemando

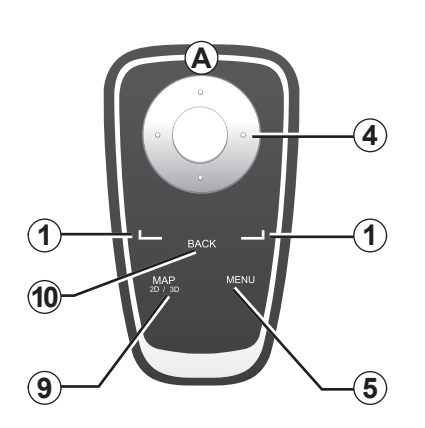

|    |                     | Función                                                                                                    |
|----|---------------------|----------------------------------------------------------------------------------------------------|
| 1  | Teclas contextuales | Seleccionar y validar                                                                                                    |
| 4  | Telemando           | <ul> <li>Movimiento (arriba, abajo, derecha, izquierda):</li> <li>desplazarse vertical u horizontalmente por el menú;</li> <li>desplazarse por el mapa.</li> <li>Pulsación en el botón central:</li> <li>validar;</li> <li>ver el menú abreviado.</li> </ul> |
| 5  | MENU                | Acceder al menú completo del sistema de navega-<br>ción.                                                                                                    |
| 9  | MAP-2D/3D           | Desde un menú: visualizar el mapa<br>Desde el mapa: pasar el mapa a modo 2D/3D.                                                                                                    |
| 10 | BACK                | Volver a la pantalla anterior.                                                                                                    |

**Nota:** para conectar el telemando de forma más rápida, pulse una tecla del telemando al arrancar el sistema y antes de que aparezca la información legal.

**Nota:** el telemando no dispone de las funcionalidades mediante presión prolongada.

**Nota:** según el vehículo, el sistema dispone de un mando central o de un telemando.

Para evitar que se deterioren las pilas, guarde el telemando en su alojamiento resguardado del sol. El led **A** del telemando parpadea cuando se conecta el sistema de navegación. Para sustituir las baterías, consulte el capítulo «Telemando: pilas».

## PANTALLA GIRATORIA

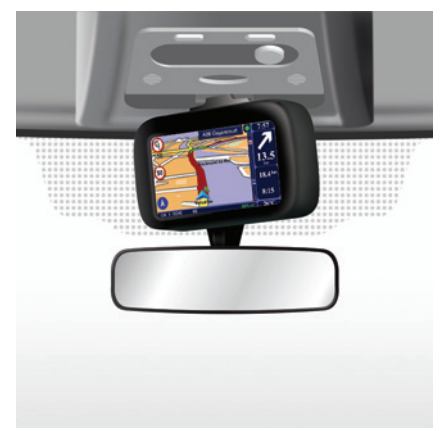

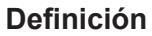

Según el vehículo, su pantalla de navegación es orientable a la izquierda y a la derecha para permitirle beneficiarse del mejor confort de lectura en cualquier circunstancia.

## Manipulación

Para evitar desviaciones y / o accidentes, se recomienda manipular la pantalla con el vehículo parado.

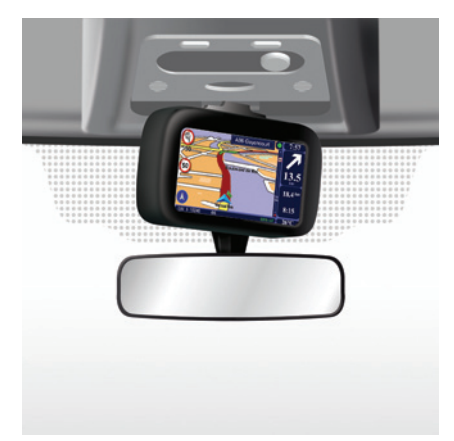

Empuje la pantalla en la parte izquierda o derecha para girarla.

## TARJETA SD: UTILIZACIÓN, INICIALIZACIÓN (1/2)

## Tarjeta SD

Con el sistema de navegación se suministra una tarjeta SD. Incluye, entre otras cosas, la cartografía de su país o grupo de países.

Las actualizaciones de la cartografía y los puntos de recarga para vehículos eléctricos se editan con regularidad. **Solamente** están disponibles mediante descarga, insertando la tarjeta SD del sistema de navegación en su ordenador, **conectado a Internet.** 

Desde la entrega de su vehículo nuevo dispone de un plazo máximo de 60 días para actualizar la cartografía gratuitamente. Pasado este plazo, las actualizaciones serán de pago.

Utilice la tarjeta SD exclusivamente para la utilización y actualización del sistema de navegación. No la inserte en ningún otro aparato (cámara de fotos, GPS portátil...), ni en otro vehículo.

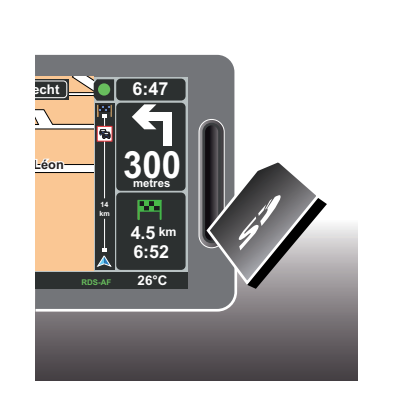

Para actualizar el sistema y la cartografía, consulte el capítulo «Actualización del sistema» de este manual.

No olvide guardar con regularidad los datos de la tarjeta SD. Consulte el capítulo «Actualización del sistema» de su manual de utilización. Utilice solamente la tarjeta SD compatible con el navegador de su vehículo.

También puede descargar cartografías que cubren más países que su cartografía original (por ejemplo, Europa occidental).

## TARJETA SD: UTILIZACIÓN, INICIALIZACIÓN (2/2)

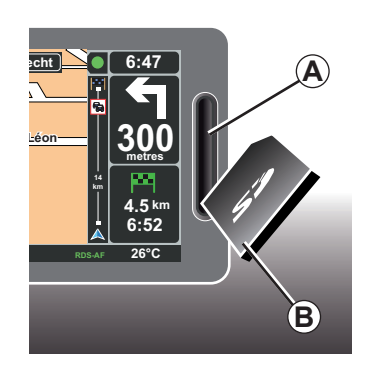

## Insertar la tarjeta SD

Con el contacto cortado y el sistema de navegación apagado, inserte la tarjeta SD *B* en la ranura *A*.

**Nota:** no inserte la tarjeta SD en otro vehículo.

Una tarjeta SD es frágil, no la doble. Insértela en el sentido correcto, como se indica en el dibujo.

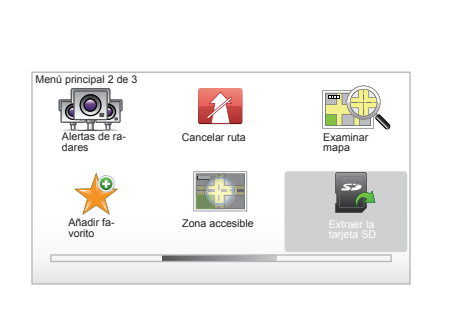

## Retirar la tarjeta SD

Desde el menú principal, seleccione «Extraer la tarjeta SD» y valide con la tecla contextual de la derecha. Un mensaje le informa cuando puede retirar la tarjeta SD. Para retirar la tarjeta SD de la ranura *A*, empuje la tarjeta y después suéltela. La tarjeta sale unos milímetros.

Tire de la tarjeta para extraerla completamente.

> Para obtener las direcciones de los puntos de recarga actualizados para vehículos eléctricos, conéctese regularmente a la página principal de TomTom mediante la tarjeta SD del sistema de navegación.

## ENCENDIDO, APAGADO

## Encendido

El sistema multimedia se pone en marcha automáticamente al poner el contacto.

En los demás casos, pulse la tecla Encendido/Apagado de su sistema de audio.

Pulse el encendido/apagado del sistema de audio para que el sistema multimedia funcione durante 20 minutos más.

## Parada

Con el contacto cortado, el sistema se para automáticamente al abrir la puerta del conductor del vehículo.

Con el contacto puesto, pulse el encendido/apagado del sistema de audio.

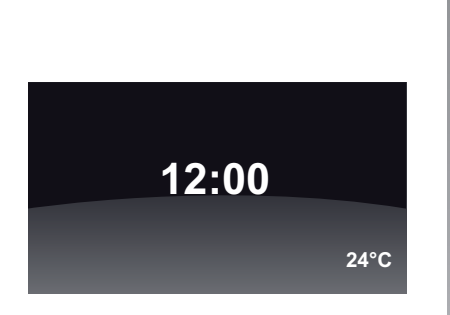

## Pantalla temperatura/hora

Con el contacto puesto, pulse el encendido/apagado del sistema de audio. El sistema detiene entonces el guiado y presenta una sencilla pantalla con la hora (así como la temperatura según el vehículo).

## Para ocultar la cartografía (Según el vehículo)

Desde el menú rápido o desde el menú Preferencias, el botón «Ocultar mapa» permite apagar la pantalla de visualización.

Solamente se pueden ocultar el mapa y las instrucciones. Las alertas sonoras del radar y las instrucciones de voz para la ruta siguen activas, así como las informaciones audio de la radio. Mantenga pulsado el botón «LIGHT/ DARK» del mando central.

Un presión un cualquier tecla le permite activar la pantalla.

## Reiniciar el sistema

Para reiniciar todos los parámetros del sistema y/o suprimir todos los datos personales, en el menú principal (botón «MENU/SET») seleccione «Cambiar preferencias» y después «Restablecer config. fábrica», a continuación siga las instrucciones que aparecen en la pantalla utilizando las teclas contextuales.

## **INICIACIONES RÁPIDAS (1/2)**

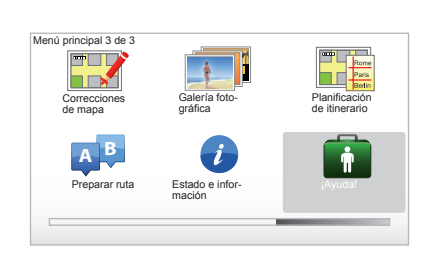

Su sistema de navegación le ofrece un programa de aprendizaje rápido para distintas funciones.

## Acceso al inicio rápido

Para acceder al inicio rápido:

- desde el mando central o desde el telemando, presione el botón «MENU»;
- seleccione «¡Ayuda! »;
- desde el menú «Ayuda», seleccione «Visita guiada».

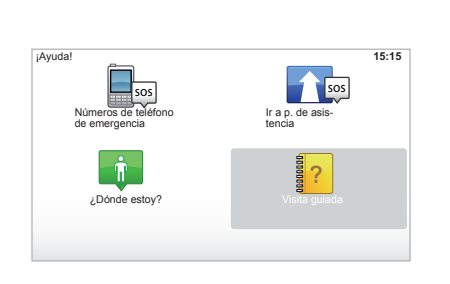

#### «Utilización del control central» o «Mando a distancia»

Este programa le permite aprender a utilizar el mando central o el telemando del sistema de navegación.

#### «Vista de conducción»

Este programa le presenta las distintas zonas de la pantalla de navegación y le indica cómo utilizarlas de forma eficaz.

#### «Opciones de menú»

Este programa permite familiarizarse con los principales menús.

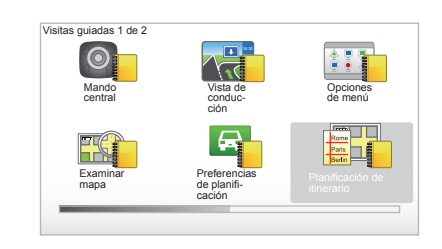

#### «Examinar mapa»

Este programa le permite aprender a utilizar el menú «Examinar mapa».

#### «Preferencias de planificación»

Este programa le permite aprender a utilizar el menú «Preferencias de planificación».

#### «Planificación de itinerario»

Este programa le permite aprender a utilizar el menú «Planificación de itinerario».

## **INICIACIONES RÁPIDAS (2/2)**

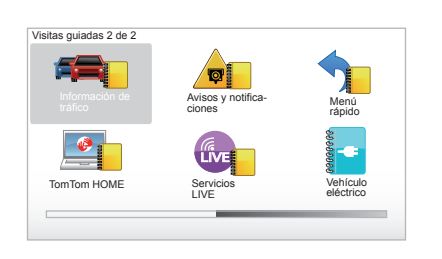

#### «Información de tráfico»

Este programa le permite aprender a utilizar el menú «Info Tráfico».

#### «Avisos y notificaciones»

Este programa le permite aprender los distintos paneles y la información que aparecen en la pantalla de navegación.

#### «Menú rápido»

Este programa le permite aprender a utilizar el «Menú rápido».

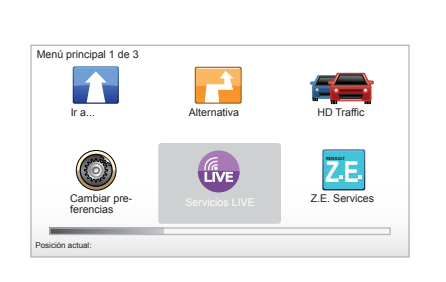

#### «TomTom HOME»

Este programa le permite aprender a utilizar la aplicación «TomTom HOME™».

#### «Servicios LIVE»

Este programa le permite aprender a utilizar el menú «Servicios LIVE».

#### « Vehículo eléctrico »

Esta programa presenta las características relacionadas con el vehículo eléctrico del Carminat TomTom.

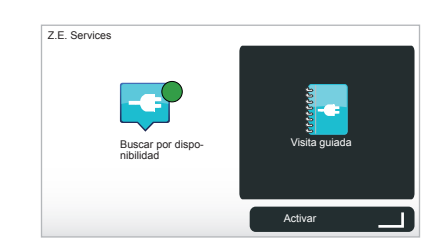

#### "Z.E. Services"

Este programa le presenta los «Z.E. Services».

Para acceder al inicio rápido de los Servicios de la gama Z. E.:

- desde el mando central o desde el telemando, presione el botón «MENU»;
- seleccione «Z.E. Services»;
- desde el menú «Servicios de la gama Z. E.», seleccione «Visita guiada»

Consulte el capítulo «Servicios de la gama Z. E.» de su manual de utilización.

## PRINCIPIOS DE UTILIZACIÓN (1/2)

#### Mando central

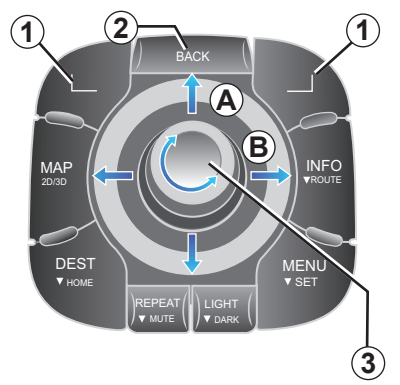

## Desplazarse en un menú

#### Mando central

- Gire el botón rotativo 3 para desplazarse vertical u horizontalmente (movimiento A o B);
- bascule 3 para un desplazamiento vertical u horizontal (movimiento A o B).

#### Telemando

Pulse las teclas 5 para un desplazamiento vertical o horizontal (movimiento  $A \circ B$ ). Telemando

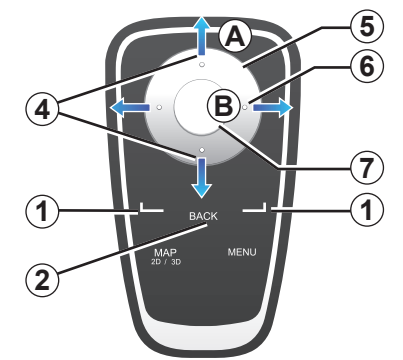

## Validar/cancelar una elección

Confirme siempre la selección pulsando **3** o **7**. Para volver al menú anterior, pulse **2**.

# Especificidades del mando a distancia

A partir del mapa de navegación:

- la tecla contextual de la izquierda permite repetir el mensaje vocal;
- la tecla de la derecha permite visualizar la síntesis del recorrido programado en el sistema de guiado y la posibilidad de llegar fuera del sistema de guiado.

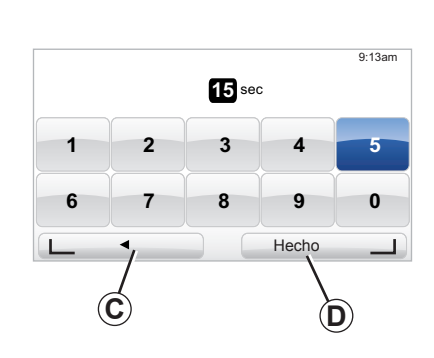

## Atajos

A partir del mapa de navegación, algunas teclas de su telemando disponen de «atajos» que permiten acceder directamente a los menús y a las funcionalidades.

4 Zoom,

6 Menú Info.

## **Teclas contextuales**

Las teclas contextuales 1 ( y ) sirven para seleccionar y validar una acción o una selección C o D que aparece en la parte inferior de la página de la pantalla.

## PRINCIPIOS DE UTILIZACIÓN (2/2)

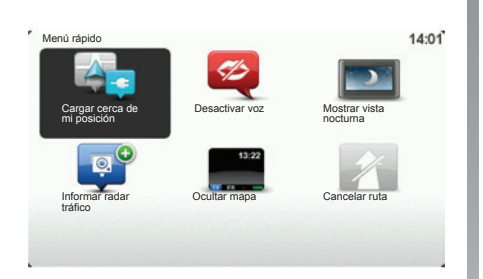

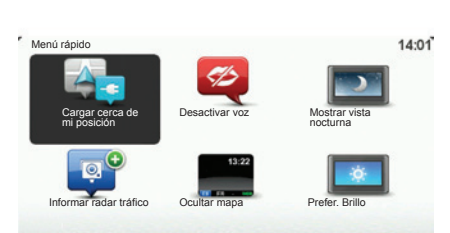

# Menú abreviado para vehículo con mando central

En el mapa de navegación, se puede acceder directamente al menú abreviado presione el botón central del mando central.

# Menú abreviado para vehículo con telemando

En el mapa de navegación, se puede acceder directamente al menú abreviado presionando el botón central del telemando.

## Descripción de los menús

Mediante estos menús y según si dispone del mando central o del telemando, podrá acceder rápidamente a los menús siguientes:

- Colores nocturnos/diurnos: visualización de noche/día;
- Señalar un radar: señalar la presencia de un radar móvil o fijo;
- Cancelar ruta: cancelar la ruta establecida;
- Desactivar/activar la voz: parada/ continuación de los mensajes por voz para la ruta;
- Ocultar el mapa: se oculta la cartografía;
- **Preferencias de luminosidad:** selección de la luminosidad del sistema de navegación en función de la luminosidad exterior;
- Recargar en las proximidades: el aparato de navegación le indica los puntos de recarga que están cerca de su posición actual (solamente en los vehículos eléctricos).

## **VOLUMEN Y VOCES**

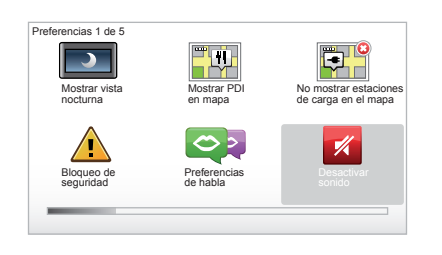

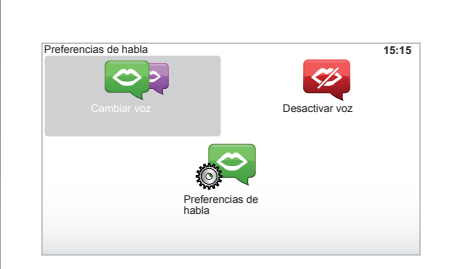

## Volumen

#### Modificar el volumen

Para modificar el volumen, utilice el mando de sonido del sistema de audio durante un mensaje vocal. Si el anuncio ha sido muy breve, lo puede escuchar de nuevo utilizando la tecla «REPEAT/MUTE» del mando central o con la tecla contextual izquierda del telemando.

#### Desactivar los sonidos

Para desactivar los sonidos, seleccione el menú «Cambiar preferencias» en el menú principal y «Desactivar sonido». Para reactivar los sonidos, seleccione el apartado «Activar sonido».

#### **Desactivar las voces**

Pulse prolongadamente «REPEAT/ MUTE» o seleccione el menú «Cambiar preferencias» y «Desactivar voz» desde el mando central.

**Nota:** desde el telemando y el mando central, seleccione «Desactivar voz» a través del menú abreviado.

#### Seleccionar una voz

El sistema le ofrece la posibilidad de seleccionar una voz artificial o humana. Esta voz se utiliza para las instrucciones vocales. Para modificar la voz utilizada en el sistema de navegación, seleccione «Cambiar preferencias» en el menú principal y «Preferencias de voz» y «Cambiar voz». Seleccione una voz de la lista.

#### Voz de síntesis

Las voces artificiales las genera el sistema de navegación. Estas le proporcionan instrucciones orales mientras conduce. Pueden pronunciar direcciones (ejemplo: gire a la derecha), información de las señales de tráfico.

#### Voces humanas grabadas

Las voces humanas son voces grabadas por un actor o una actriz. **Nota:** estas voces sólo le proporcionan instrucciones sencillas para la ruta.

## LEER UN MAPA

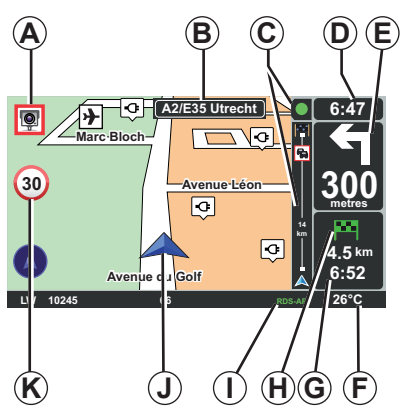

## Leyenda del mapa

- A Aviso sobre la próxima zona de riesgo, con la distancia correspondiente (radar fijo, radar móvil, escuela...).
- **B** Nombre de la próxima carretera principal o información sobre la próxima señal de dirección, si procede.
- **C** Barra de información de tráfico: visualización de las incidencias del recorrido, indicador de recepción de la información de tráfico.
- D Hora actual.
- *E* Distancia y dirección del próximo cambio de dirección.
- *F* Temperatura exterior (según el vehículo).

*G* Información sobre su trayecto, como la hora de llegada y la distancia restante total.

**Nota:** para modificar los elementos que se visualizan, seleccione «Cambiar preferencias» en el menú principal, y después «Preferencias de barra de estado».

- *H* Accesibilidad: posibilidad de llegar a su destino (bandera verde o roja con un rayo).
- *I* Información del sistema de audio.
- J Posición actual
- K Panel de indicación de limitación de velocidad (el valor de velocidad indicada depende de la unidad elegida).
   Nota: la señal pasa a rojo y parpadea si se sobrepasa la velocidad

## Código de colores

La visualización de las carreteras es diferente según el tipo de vía. Es posible modificar los colores: en el menú principal, tecla «MENU», seleccione «Cambiar preferencias» y después «Cambiar colores mapa».

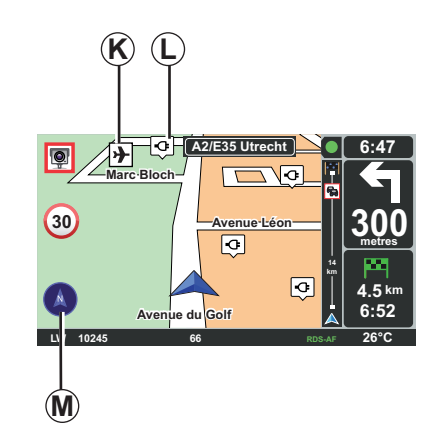

## Símbolos cartográficos

El sistema de navegación utiliza símbolos  $\boldsymbol{K}$  para la visualización de los puntos de interés (PI).

## Puntos de recarga

El sistema de navegación utiliza el símbolo *L* para la visualización de los puntos de recarga.

## Brújula

Para visualizar o quitar la brújula **M** en el menú principal (tecla «MENU»), seleccione «Cambiar preferencias» y «Mostrar brújula».

## **INTRODUCCIÓN DE UN DESTINO (1/5)**

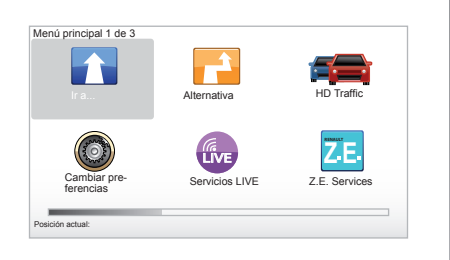

## Menú «Ir a...»

Pulse la tecla «MENU» para acceder al menú «Ir a...».

El menú «Ir a...» propone distintos métodos para indicar un destino:

 introducir una dirección desde el apartado «Dirección» empleando uno de los medios siguientes:

introducción de una dirección completa (Ciudad y calle);

- búsqueda por «Código postal»;
- selección de un «Centro ciudad»;
- selección de un «Cruce o intersección»;
- selección del «Casa»;

- selección de una dirección del apartado «Favorito»;
- selección de un destino entre otros lugares de «Destino reciente»;
- selección de una dirección a partir de un «Punto de interés» (PI);
- selección de un «Punto del mapa»;
- selección de la «Latitud» o de la «Longitud»;
- selección de un destino por un punto de recarga (vehículo eléctrico).

# Introducir una «Nueva dirección»

En este apartado puede introducir una dirección completa o parte de ella: país, ciudad, calle y número de calle.

**Nota:** tan sólo se admiten las direcciones del mapa digital que son conocidas por el sistema.

Cuando lo utilice por primera vez:

- escoja el país de destino,
- teclee el nombre de la ciudad deseada con la ayuda del cursor 3.

El sistema puede proponerle varios nombres de ciudades en la zona **1**.

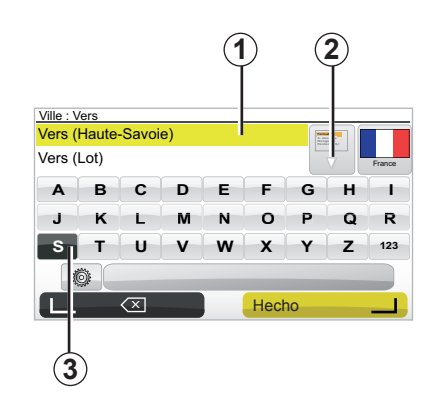

- Pulse el botón «Hecho» para confirmar la ciudad marcada.
- Acceda a la lista completa que corresponde a su búsqueda seleccionando la flecha 2 a la derecha de la lista.
- Seleccione la ciudad deseada y confirme.
- Proceda del mismo modo en los campos «Calle» y «N°».

**Nota:** el sistema conserva en la memoria las últimas ciudades introducidas. Puede seleccionar una de ellas pulsando en la zona **1**.

## **INTRODUCCIÓN DE UN DESTINO (2/5)**

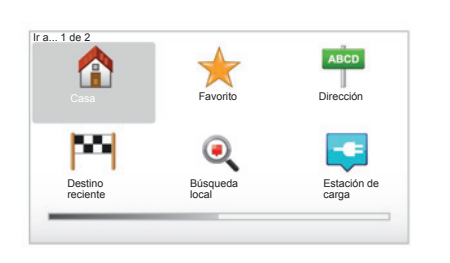

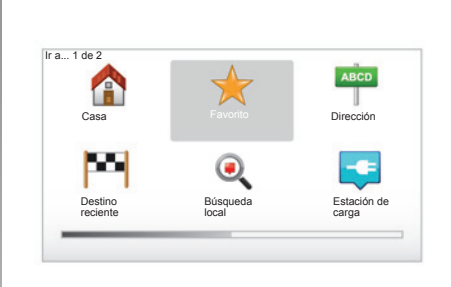

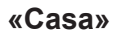

Este apartado le permite iniciar el guiado hacia su domicilio. Puede activarlo desde el mando central manteniendo pulsado el botón «DEST/ HOME».

Para guardar la dirección de su domicilio, utilice el menú «Preferencias» y «Cambiar ubicación casa».

## «Favorito»

El apartado «Favorito» reagrupa los destinos preferidos guardados y los favoritos, como su lugar de trabajo por ejemplo.

- Seleccione en el menú principal el apartado «Ir a...».
- Elija «Favorito» y valide.
- Seleccione la dirección de destino deseada en la lista de las direcciones memorizadas.
- Valide.

Puede gestionar sus favoritos en el menú «Preferencias» y seleccionar «Administrar favoritos».

**Nota:** el icono «Favorito» será de color gris si no ha guardado ningún destino.

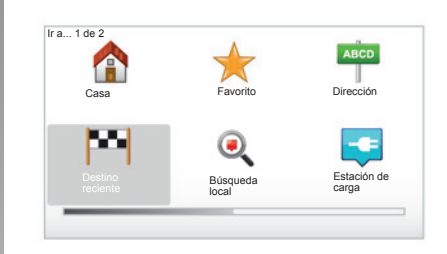

## «Destino reciente»

Este apartado le permite seleccionar un destino a partir de la lista de las últimas direcciones que se hayan utilizado. Estas memorizaciones se efectúan automáticamente. Seleccione en el menú principal el apartado «Ir a...» y elija el apartado «Destino reciente».

Seleccione en la lista de los destinos memorizados una dirección y después valide dicha dirección como destino.

## **INTRODUCCIÓN DE UN DESTINO (3/5)**

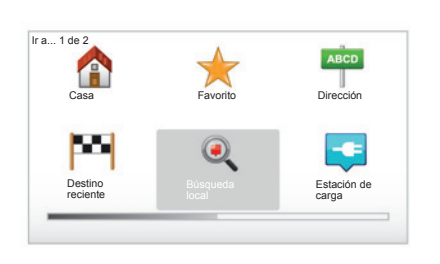

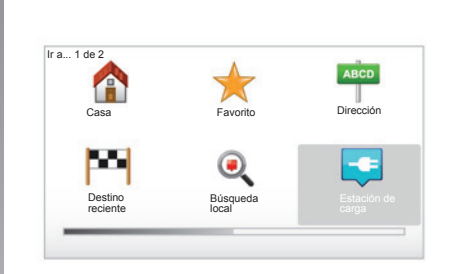

## « Búsqueda local »

Este servicio le permite buscar rápidamente cualquier punto de interés con una palabra clave y confirmarlo como destino. Puede aprovechar el acceso rápido a la base de datos que contiene la información más reciente sobre empresas y servicios con sus direcciones, números de teléfono y la opinión de los internautas.

**Nota:** este icono solo aparece si está suscrito a los servicios LIVE en los países donde están disponibles (consulte el apartado «Servicios LIVE» del presente documento).

## « Estación de carga »

Este menú le permite localizar un punto de recarga para su vehículo eléctrico y planificar un recorrido hacia ese lugar. La lista de los puntos de recarga se actualiza automáticamente cuando conecta su aparato a TomTom Home™.

Consulte el capítulo «Actualización del sistema» de este documento.

**Nota:** puede gestionar sus puntos personales a través del menú «Preferencias» y seleccionar «Gestionar mis estaciones de servicio». **Nota:** los puntos de recarga personales se almacenan en el sistema de navegación, mientras que la lista genérica de puntos de recarga se guarda en la tarjeta SD. Solo la lista de la tarjeta SD se puede actualizar. Y solo las estaciones de recarga personales se pueden gestionar desde el sistema de navegación.

## **INTRODUCCIÓN DE UN DESTINO (4/5)**

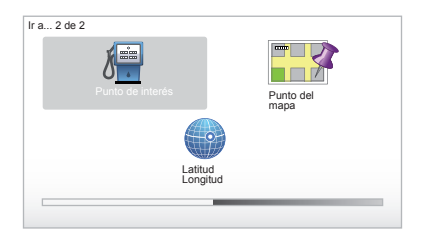

## «Punto de interés» (PI)

Un punto de interés (PI) es un servicio, un establecimiento o un lugar turístico que se encuentra cerca de una localidad (el punto de partida, la ciudad de destino, en el trayecto...). Los PI se clasifican en distintas categorías: tipos de restaurantes, museos, aparcamientos...

Existen varias opciones para buscar un PI:

- la categoría;
- el nombre del PI que se busca.

Seleccione en el menú principal el apartado «Ir a...» y después «Punto de interés» y valide.

#### Búsqueda por el nombre del Pl

Escoja el nombre del PI que desee encontrar. El sistema lo buscará automáticamente.

#### Búsqueda por categoría de Pl

Seleccione el tipo de categoría deseado. Elija la zona buscada: «PDI próximo», «PDI en ciudad» o «PDI cerca de casa».

Introduzca un nombre de ciudad y lance la búsqueda con «Hecho».

### «Punto del mapa»

Esta función le permite definir un destino a partir del mapa. En el menú principal, seleccione «Ir a…» y después «Punto del mapa» con las teclas del telemando o del botón rotativo del mando central.

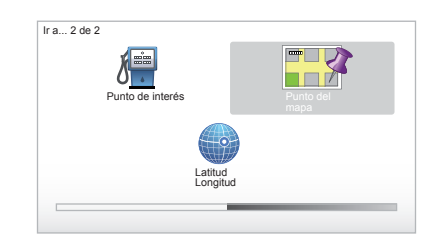

Desde el mando central o el telemando, desplácese por el mapa hasta colocar el cursor en el destino y después valide: el sistema calcula el itinerario.

## «Latitud Longitud»

Esta función le permite definir un destino con los valores de latitud y longitud.

## **INTRODUCCIÓN DE UN DESTINO (5/5)**

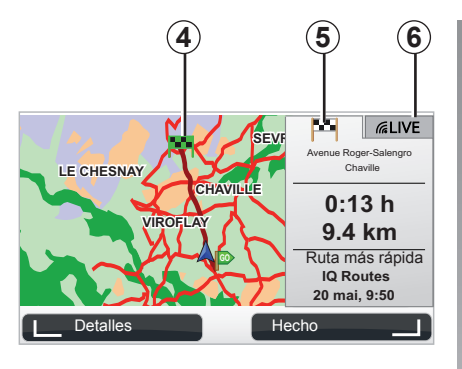

## Visualización

La pantalla está compuesta por dos pestañas:

- la pestaña trayecto 5 le permite visualizar un resumen del recorrido;
- la pestaña Live 6 muestra la información del tráfico y las alertas de los radares en tiempo real.

Según si el nivel de carga de su vehículo es suficiente o no, una bandera **4** verde o roja se visualiza en el punto de destino.

**Nota:** para pasar de una pestaña a la otra haga clic en el lateral de la palanca de control.

## Validar el destino

Una vez introducida la información relativa a su destino, el sistema calcula el itinerario. Por defecto, se calcula el recorrido más rápido.

**Nota:** el criterio del cálculo puede modificarse a partir de los parámetros.

Al terminar el cálculo, el sistema muestra la síntesis de navegación y le ofrece dos opciones:

- «Detalles», le permite visualizar los detalles del recorrido de distintas formas (consulte el párrafo «Detalles del itinerario» en el capítulo «Ruta»).
- «Hecho», comienza la ruta.

**Nota:** si no valida, la página se cierra al cabo de diez segundos y lanza la ruta automáticamente.

**Nota:** según el nivel de carga del vehículo, si el destino es accesible, el sistema de guiado se pone en marcha; si el nivel de carga es insuficiente, el sistema le ofrece la posibilidad de buscar un punto de recarga en el trayecto. **Nota:** «IQ Routes™» es una función de optimización del tiempo de recorrido mediante datos estadísticos y le permite calcular los itinerarios en función de la circulación media, según los días y las horas. Para activar o desactivar esta función, consulte el capítulo «Ajustes del sistema», párrafo «Preferencias de planificación».

## **GUIADO (1/4)**

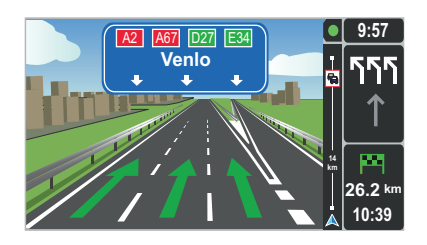

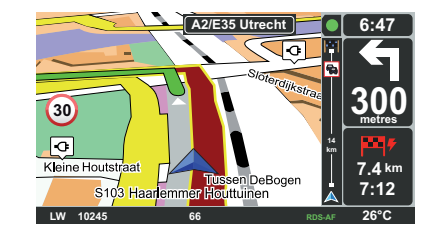

## Imágenes de los carriles

Al acercarse a un cambio de carretera (en grandes vías de circulación), el sistema puede pasar al modo «Mostrar imágenes de carril»: aparece una imagen 3D con un plano corto del cruce y una flecha de la ruta, además de los paneles de señalización.

Para desactivar la ruta por vías, consulte el capítulo «Ajustes del sistema».

## Pantallas de guiado

#### Mapa de intersección

Durante un guiado, el sistema hace un zoom progresivo sobre la intersección antes de cada cambio de dirección.

Para desactivar el modo de zoom automático, consulte el capítulo «Cambiar preferencias»

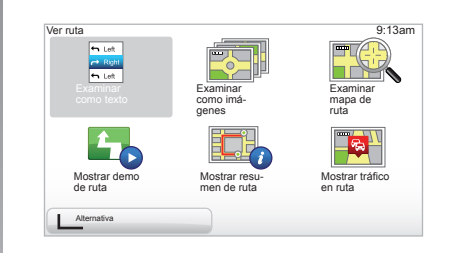

## Detalles sobre el itinerario

Esta función le permite visualizar su itinerario antes del guiado.

Seleccione «Detalles» después de introducir un destino.

Se le proponen seis opciones:

- «Examinar como texto»,
- «Examinar como imágenes»,
- «Examinar mapa de ruta»,
- «Mostrar demo de ruta»,
- «Mostrar resumen de ruta»,
- «Mostrar tráfico en ruta».

## **GUIADO (2/4)**

**Nota:** para modificar el itinerario (itinerario alternativo, añadir etapas...) seleccione «Alternativa» con el botón contextual izquierdo.

#### «Examinar como texto»

Esta función le permite visualizar la hoja de ruta.

Aparecen más detalles sobre el recorrido:

- flechas de cambio de dirección,
- tipos de carreteras,
- nombres de las carreteras,
- kilómetros antes una bifurcación.

#### «Examinar como imágenes»

Esta función le permite visualizar los cambios de dirección en forma de imágenes.

#### «Examinar mapa de ruta»

Esta función le permite ver el mapa del recorrido.

#### «Mostrar demo de ruta»

Esta función le permite ver una demostración del recorrido. Puede elegir la velocidad de demostración.

#### «Mostrar resumen de ruta»

Esta función le permite volver a la pantalla anterior. Aparecen los detalles del tiempo de recorrido, los kilómetros y el tipo de recorrido («IQ Routes™» activado/desactivado).

**Nota:** para acceder directamente a esta página desde el mapa de navegación, utilice la tecla contextual derecha del telemando o pulse prolongadamente la tecla «INFO/ROUTE» del mando central.

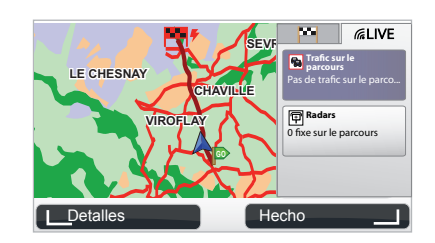

#### «Mostrar tráfico en ruta»

Esta función le ofrece una visión de todos los incidentes de circulación presentes en su recorrido.

Mediante abono, la pestaña Live permite visualizar el detalle de su trayecto (retrasos por el tráfico, radares fijos y móviles).

## **GUIADO (3/4)**

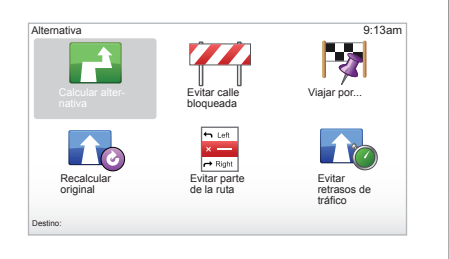

## **Modificar itinerario**

Para modificar el itinerario, seleccione desde el menú principal «Alternativa» y después una de las opciones siguientes.

#### «Calcular alternativa»

Seleccione este menú para calcular un itinerario alternativo para un recorrido ya planificado. El sistema busca otro itinerario desde su posición hasta su destino.

#### «Evitar calle bloqueada»

Seleccione este menú si observa un corte de carretera o un atasco en su camino que el servicio de «Info Tráfico» no hubiese indicado. A continuación, debe elegir la distancia del trayecto que desea rodear. Elija entre estas opciones: Evitar 100 m, Evitar 500 m, Evitar 2.000 m, Evitar 5.000 m. El sistema volverá a calcular el recorrido evitando el tramo del recorrido con la distancia que haya seleccionado.

#### «Viajar por...»

Seleccione este menú para modificar su itinerario de forma a que pase por un lugar determinado (para recoger a alguien en el trayecto, por ejemplo). Puede elegir el lugar por el que desea pasar del mismo modo que elige un destino. Dispone de las mismas opciones: Dirección, FavoritoFavorito, Punto de interés y Punto del mapa. El sistema calculará un nuevo recorrido que pasará por el lugar elegido antes de alcanzar su destino.

#### «Recalcular original»

Seleccione este menú para volver al recorrido inicial.

## GUIADO (4/4)

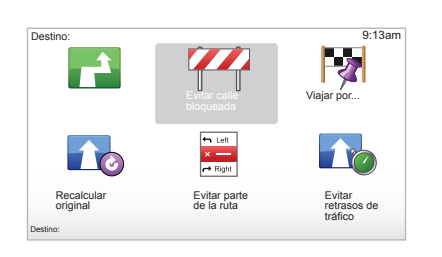

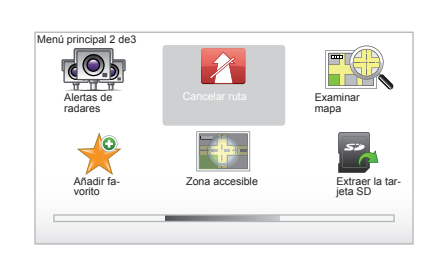

#### «Evitar parte de la ruta»

Seleccione este menú para evitar una parte del itinerario. Utilice esta opción si comprueba que su itinerario incluye una carretera o una intersección por las que no desea pasar. A continuación, elija la carretera que desea evitar en la lista de carreteras de su itinerario.

#### «Evitar retrasos de tráfico»

Seleccione este menú para que el sistema calcule el itinerario basándose en las últimas informaciones de tráfico.

## Parar el guiado

Para interrumpir una ruta en curso, en el menú principal, tecla «MENU/SET», seleccione «Cancelar ruta» y valide. Para reanudar la ruta, seleccione «Ir a...» y después «Destino reciente».

**Nota:** para detener el guiado, pulse el botón central del mando central y «Cancelar ruta».

## **BÚSQUEDA ALTERNATIVA**

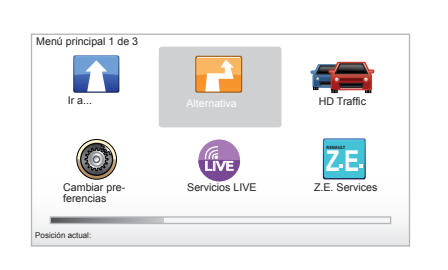

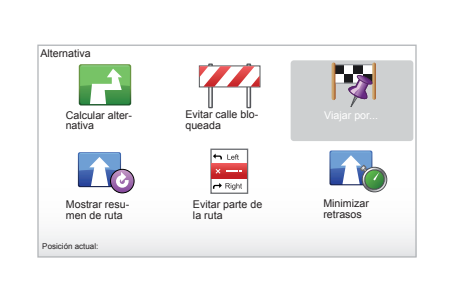

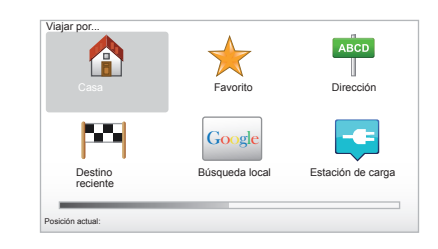

#### Itinerario con etapas

Para añadir una etapa a su recorrido, acceda al menú principal con la tecla «MENU/SET», seleccione «Alternativa», «Viajar por...» e introduzca la dirección de la etapa. El sistema calcula el recorrido teniendo en cuenta el desvío.

**Nota:** puede añadir varias etapas en su recorrido.

# Planificar un recorrido con antelación

Puede utilizar el sistema de navegación para visualizar con antelación un recorrido seleccionando el punto de partida así como el punto de llegada. De este modo podrá conocer, por ejemplo, la duración del trayecto antes de salir o consultar el itinerario de un viaje pendiente. Para acceder al menú, dentro del menú principal tecla «MENU/SET», seleccione «Preparar ruta».

Seleccione un punto de partida como lo haría para introducir un destino.

Seleccione un punto de llegada.

Elija el tipo de recorrido y a continuación valide. El sistema calcula el itinerario y permite visualizar los detalles.

## **INFORMACIÓN DE TRÁFICO (1/3)**

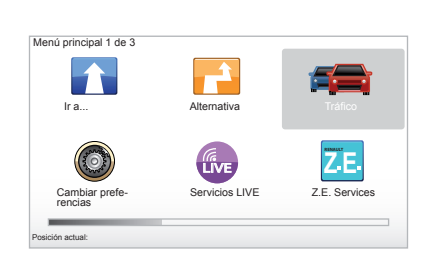

## El servicio «Info Tráfico»

«Info Tráfico» es un servicio disponible en su sistema de navegación y que le permite recibir información de tráfico actualizada procedente de las mejores fuentes locales.

El servicio Info tráfico utiliza la información TMC transmitida por la banda de FM. Este servicio indica las incidencias en forma de puntos en el mapa y cubre las arterias principales. La puesta al día se realiza cada 15 minutos aproximadamente.

**Nota:** el título del menú es «HD Traffic™» en función de los Servicios LIVE utilizados.

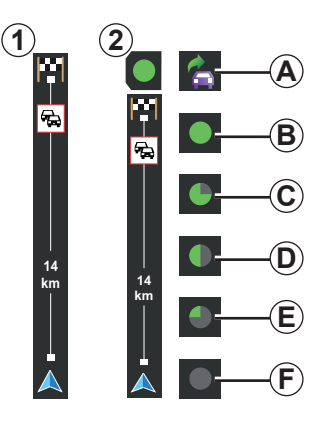

#### La barra de tráfico

A modo de guía, la barra de tráfico lateral muestra la información más reciente del tráfico relacionada con la ruta.

**Nota:** la barra de tráfico lateral varía en función de la fuente utilizada. La barra **1** indica los Servicios LIVE conectados.

La barra **2** indica la fuente RDS-TMC conectada.

**Nota:** consulte el capítulo «Servicios LIVE» para obtener información adicional sobre el servicio «HD Traffic™».

## Visualización

#### Las funciones «Info Tráfico»

El sistema de navegación anuncia las alteraciones de la circulación:

- mostrando símbolos en el mapa (lista de los símbolos al final del capítulo);
- mediante mensajes vocales.

Dependiendo del estado de funcionamiento del servicio «Info Tráfico», aparecen los siguientes iconos en la barra de tráfico lateral:

- A El aparato busca una emisora de FM que difunda la información de tráfico.
- **B** La información de tráfico está actualizada o se está actualizando.
- C La información de tráfico no ha sido actualizada desde hace al menos 9 minutos.
- D La información de tráfico no ha sido actualizada desde hace al menos 14 minutos.
- *E* La información de tráfico no ha sido actualizada desde hace al menos 19 minutos.
- *F* La información de tráfico no ha sido actualizada desde hace al menos 24 minutos.

La disponibilidad del servicio «Info tráfico» varía según el país.

## **INFORMACIÓN DE TRÁFICO (2/3)**

## La información de tráfico es la siguiente:

- los accidentes e incidentes,
- el estado del tráfico,
- la presencia de obras,
- las condiciones meteorológicas,
- información general,
- las vías de circulación restringidas.

#### TomTom Trafico HD Linimizar Intrinzor Minimizar Terteronase de Trafico Preferenciase de Trafico Preferenciase de Preferenciase de Preferenciase de

## Menú de configuración «Info Tráfico»

#### Administrar el servicio «Info Tráfico»

Para gestionar la información del servicio «Info Tráfico» del menú principal (tecla «MENU/SET»),seleccione «Tráfico». Aparecen los submenús.

## «Minimizar retrasos»

Seleccione esta opción para que pueda replantear su recorrido sobre la base de las últimas informaciones de tráfico.

## «Mostrar tráfico en ruta»

Seleccione este menú para tener una idea de todos los incidentes de circulación a lo largo de su recorrido. Puede utilizar los botones de la derecha y de la izquierda que aparecen en la pantalla para obtener información más detallada de cada incidente.

#### «Examinar mapa»

Este menú permite explorar el mapa y le informa de la situación del tráfico en su región. Para acceder al mapa, dentro del menú principal, seleccione «Tráfico» y después «Examinar mapa». El mapa se abre en la última posición buscada. Para obtener información relativa a los incidentes indicados en el mapa, seleccione el incidente con las teclas derecha e izquierda, y después valide.

**Nota:** para acceder rápidamente a la zona que se busca, añada la zona a sus favoritos (consulte el capítulo «Examinar mapa».)

## **INFORMACIÓN DE TRÁFICO (3/3)**

## «Preferencias de Tráfico»

Para acceder a este menú, desde el menú principal (pulsando el botón MENU/SET), seleccione el menú «Tráfico» y «Preferencias de Tráfico».

Puede modificar las siguientes preferencias:

- Reducir de forma automática al mínimo los retrasos después de cada actualización. Marque la casilla de la derecha que quiera establecer como preferencia con la tecla central de validación. Una vez elegida, seleccione «Hecho» con la tecla contextual.
- Señal sonora de cambio de condiciones durante el recorrido. El aparato emite un bip si aparece un nuevo incidente de circulación en su recorrido actual.

**Nota:** la señal sonora se desactiva de manera por defecto.

## «Leer info tráfico en voz alta»

Seleccione este menú para que el aparato le indique todos los incidentes de circulación de su recorrido.

| Símbolo | Significado                | Símbolo | Significado             |
|---------|----------------------------|---------|-------------------------|
|         | Accidente                  |         | Fuertes Iluvias         |
|         | Embotellamiento            |         | Nieve                   |
| IIY     | Una o más vías<br>cerradas | -       | Viento fuerte, tormenta |
|         | Carretera cortada          |         | Niebla                  |
| !       | Incidente de circulación   |         | Hielo                   |
| ×.      | Obras                      |         |                         |
|         |                            |         |                         |

## EXPLORAR EL MAPA (1/2)

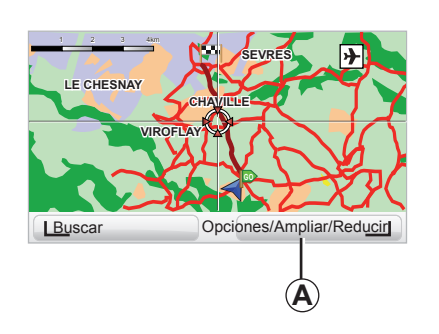

| Preferencias de Detalles del mapa |       | 9:13am |
|-----------------------------------|-------|--------|
| Mostrar Puntos de interés         |       |        |
| Favoritos                         |       |        |
| Tráfico                           |       |        |
| Imágenes                          |       |        |
| Nombres                           |       |        |
| Coordenadas                       |       |        |
| PDI                               | Hecho |        |
|                                   |       | _      |

Para acceder al explorador de mapa, utilice el botón «MENU/SET» desde el menú principal y seleccione «Examinar mapa» o utilice uno de los botones direccionales del mando central o del telemando desde la vista de navegación. **Nota:** el botón contextual *A* varía en función del mando de navegación. Si dispone de un mando central, el botón contextual derecho permite acceder a las opciones. Si dispone de un telemando, el botón contextual derecho permite hacer zoom con las teclas "arriba" y "abajo". En este caso, para acceder a las opciones pulse el botón central y después el botón contextual derecho.

#### «Opciones»

Desde el explorador de mapa, acceda a las opciones. Este menú le permite seleccionar la información que desea ver en el explorador.

Para modificar las preferencias de visualización de los puntos de interés (PI), utilice el botón contextual izquierdo «POI».

Para validar la selección, seleccione el botón contextual derecho «Hecho».

## EXPLORAR EL MAPA (2/2)

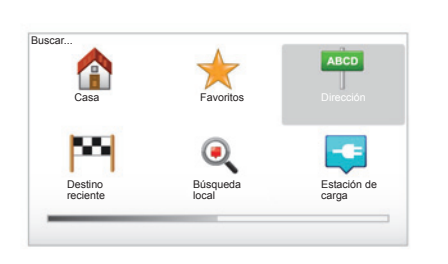

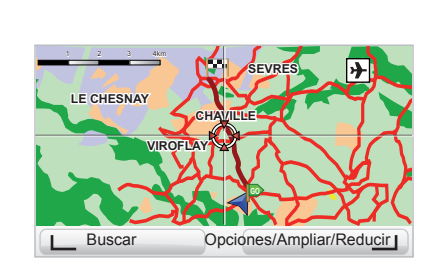

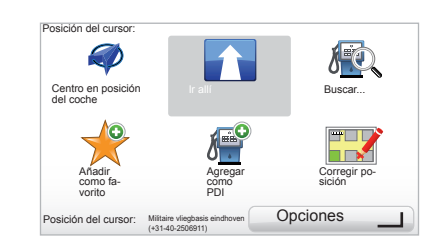

#### «Buscar»

Puede centrar el mapa en una posición concreta. Para ello, utilice el botón contextual de la izquierda y seleccione «Buscar». Este menú le permite centrar el mapa en:

- su domicilio;
- un favorito;
- una dirección;
- un destino reciente;
- una búsqueda local;
- una búsqueda de un punto de recarga;
- un punto de interés.

#### «Posición del cursor:»

Desde el explorador de mapas, para acceder al menú «Posición del cursor:» pulse el botón central. Este menú le permite:

- centrar el mapa en la posición del vehículo;
- navegar hacia el punto en el mapa;
- buscar un punto en el mapa;
- añadir el punto del mapa a los favoritos;
- añadir el punto del mapa a los PI;
- corregir la posición del vehículo.

## **SERVICIOS LIVE (1/3)**

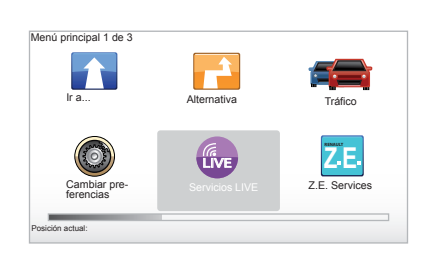

Si está abonado, los Servicios LIVE incluyen alertas de seguridad vial, HD Traffic™, búsquedas locales e información meteorológica.

**Nota:** el servicio HD Traffic™ se llama «Tráfico» si la suscripción todavía no está activada.

Tras los 3 meses del periodo de prueba, puede renovar la suscripción en línea mediante TomTom HOME™ (consulte el capítulo «Actualización del sistema»). Si estos servicios están disponibles en su país, el icono de Servicios LIVE aparece activo en la pantalla de navegación.

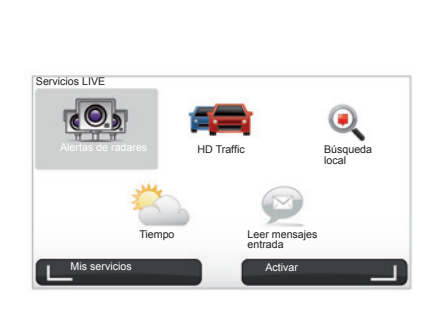

## Acceder a los servicios LIVE

Para acceder a los servicios LIVE:

- desde el mando central o desde el telemando, presione el botón «MENU»;
- seleccione «Servicios LIVE».

#### «Alertas de radares»

Este servicio incluye los lugares de radares móviles en tiempo real, los puntos negros en cuestión de accidentes y los radares fijos. Las últimas actualizaciones de los radares fijos se descargan a través de TomTom HOME™.

«Alertas de radares» proporciona alertas de radares móviles, además de los fijos. La información se obtiene en tiempo real a partir de los datos de otros usuarios de TomTom.

Puede desactivar esta función si accede al menú «Alertas de radares» de los servicios LIVE.

**Nota:** la lista de radares fijos solo se actualiza a través de TomTom HOME<sup>™</sup> insertando su tarjeta SD en el lector de tarjetas SD de un ordenador conectado a Internet.

**Nota:** para los radares móviles, la información se proporciona cuando un miembro de la comunidad registra un radar en la base de datos.

La condición para obtener los Servicios LIVE:

- se necesita un abono en curso de validación.
- El contenido de los Servicios LIVE varía según los países.

## **SERVICIOS LIVE (2/3)**

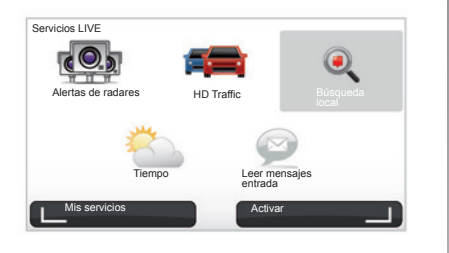

#### «HD Traffic™»

HD Traffic™ incluye un servicio de información del tráfico exclusivo de alta calidad. Este servicio permite:

- planificar un itinerario reduciendo los retrasos debidos al tráfico en ruta;
- saber el tiempo de retraso debido al tráfico en el trayecto elegido;
- visualizar el tráfico en la zona en la que está circulando.

A diferencia de la fuente TMC, el servicio HD Traffic™ ofrece una nueva fuente de información sobre el tráfico: el teléfono móvil de los conductores.

Estos datos anónimos permiten conocer exactamente la posición, la dirección y la velocidad de los usuarios del teléfono móvil que recorre la red de carreteras.

HD Traffic<sup>™</sup> indica la duración y la longitud de las incidencias. Cubre una gran parte de la red de carreteras. Se actualiza aproximadamente cada 3 minutos.

#### « Búsqueda local »

El servicio «Búsqueda local» le permite buscar rápidamente cualquier punto de interés a través de una palabra clave y confirmarlo como destino.

#### «Tiempo»

El servicio meteorológico le proporciona información meteorológica de hasta cinco días en el lugar donde usted se sitúa en el mapa y en el lugar de destino.

## **SERVICIOS LIVE (3/3)**

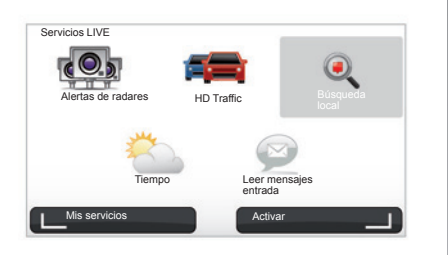

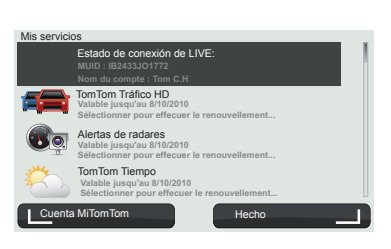

#### «Mis servicios»

Este servicio le permite consultar la fecha de expiración de los servicios suscritos. Se pueden renovar los servicios a los que está suscrito desde la pantalla «Mis servicios» seleccionando uno de los servicios.

Se le solicitará una dirección email a la que se enviará un correo que explica las modalidades de suscripción.

**Nota:** la disponibilidad de todos los Servicios LIVE varía en función del país. Para obtener información sobre los servicios accesibles en su país, diríjase a un Representante de la marca. Al iniciar Carminat TomTom, puede elegir desactivar la conexión a los Servicios LIVE. En cualquier momento puede activar o desactivar la conexión con el botón «Activar». Solo funciona con una suscripción válida.

## SERVICIOS DE LA GAMA Z. E.

Los Servicios Z.E. incluyen tanto los servicios integrados en la navegación como los que son accesibles desde el exterior del vehículo (teléfono móvil e internet).

Le permiten conocer, entre otras cosas, el estado de carga de su vehículo a través de algunos teléfonos móviles o de su ordenador. Esta información también está disponible directamente en el cuadro de instrumentos de su vehículo. Si desea más información, consulte con un Representante de la marca.

Los Servicios Z.E. integrados en la navegación permiten localizar los puntos de recarga más cercanos, además de los que ya aparecen en la lista de la tarjeta SD o en la lista personal. Asimismo, los servicios informan de la disponibilidad en tiempo real de los terminales de recarga.

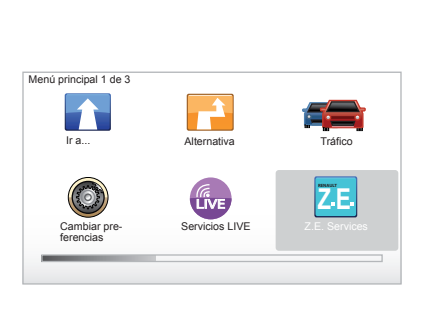

# Acceso a los Servicios de la gama Z. E.

Para acceder a los Servicios de la gama Z. E.:

- desde el mando central o desde el telemando, presione el botón «MENU»;
- seleccione «Z.E. Services».

**Nota :** la disponibilidad de los Servicios

Z.E. varía en función del país.

#### « Buscar por disponibilidad »

Esta opción le permite acceder a la lista de puntos de recarga más cercanos con, al menos, un terminal de recarga disponible.

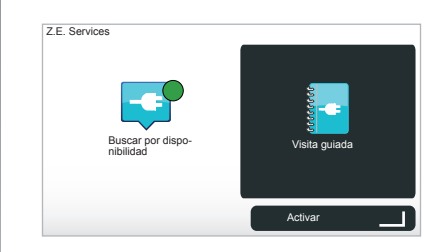

#### « Visita guiada »

En este programa se explican los Servicios Z.E. y las funciones relacionadas con los vehículos eléctricos. Puede pulsar el botón «OK» para pasar a la pantalla siguiente o el botón «BACK» para volver a la pantalla anterior.

Al iniciar Carminat TomTom, podrá elegir desactivar la conexión a los Servicios Z.E. En cualquier momento puede activar o desactivar la conexión con el botón «Activar». Únicamente funciona con una suscripción válida.

## **PUNTO DE RECARGA**

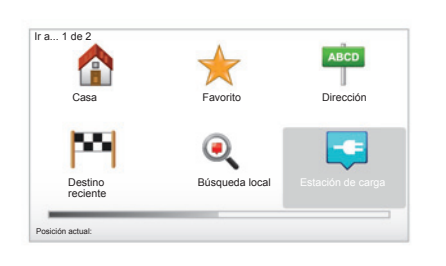

# Acceso al menú de Punto de recarga

Para acceder al menú «Estación de carga»:

- desde el mando central o el telemando, pulse el botón «MENU» para acceder al menú principal, seleccione «Ir a...» y confirme;
- en el menú «Ir a…», seleccione «Estación de carga».

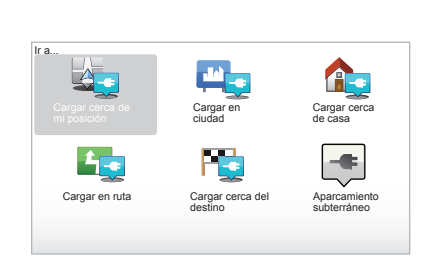

#### « Cargar cerca de mi posición » Esta opción le permite localizar los puntos de recarga cercanos a su posi-

puntos de recarga cercanos a su posición actual.

**Nota:** la función también está disponible a través del menú rápido. Presione la palanca de control central y después seleccione «Cargar cerca de mi posición».

#### « Cargar en ciudad »

Para encontrar los puntos de recarga en la ciudad que visite, seleccione este servicio.

#### « Cargar cerca de casa »

Esta opción proporciona una lista de las estaciones de recarga cercanas a su domicilio.

#### « Cargar en ruta »

Esta opción permite visualizar las estaciones de recarga que podrá utilizar durante su trayecto.

#### « Cargar cerca del destino »

Esta opción comprende una lista de los puntos de recarga cercanos a su destino.

# Registro de nuevos puntos de recarga

Cuando recarga su vehículo en un terminal de recarga nuevo, su localización se guarda automáticamente entre los puntos de recarga personales del sistema. Además, puede crear y gestionar sus propios puntos de recarga en el menú «Preferencias» seleccionando «Gestionar mis estaciones de servicio».

## PERÍMETRO DE AUTONOMÍA

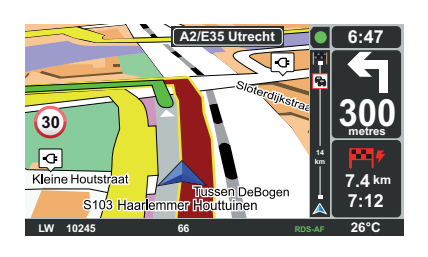

## Accesibilidad del destino

La visualización clásica del mapa indica si el nivel de la batería de su vehículo eléctrico es suficiente para llegar al destino:

- bandera verde: el vehículo puede llegar al destino con el nivel de batería actual,
- bandera roja con un rayo: debe buscar un punto de recarga para evitar que se agote la energía.

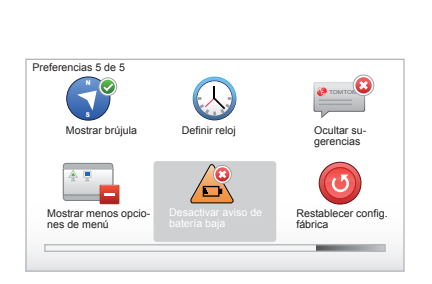

# Visualización del perímetro de autonomía

- Durante el guiado, en la pantalla de resumen de la ruta (botón Info / Ruta): visualizará los recorridos parciales (zonas) accesibles (en verde) y los no accesibles (en rojo).
- fuera del guiado, desde el menú principal mediante el menú «zona accesible»: el perímetro de autonomía se muestra con un círculo alrededor de la posición del vehículo

## Alerta de batería baja

Cuando el nivel de carga alcanza su nivel de alerta en el cuadro de instrumentos, el sistema le propone automáticamente seleccionar una estación de recarga cercana.

## Desactivación de la alerta de batería baja

Esta opción le permite desactivar la advertencia del nivel de carga de la batería del sistema:

- desde el telemando, pulse el botón «MENU» y seleccione «Modificar las preferencias»;
- desde el mando central, mantenga pulsado el botón «MENU/SET»;
- seleccione «Desactivar aviso de batería baja».

Para reactivarla, seleccione de nuevo este icono.

**Nota:** si el guiado se dirige a un punto de carga accesible, la alerta de la batería no se activa.

## AÑADIR, ORGANIZAR LOS FAVORITOS (1/2)

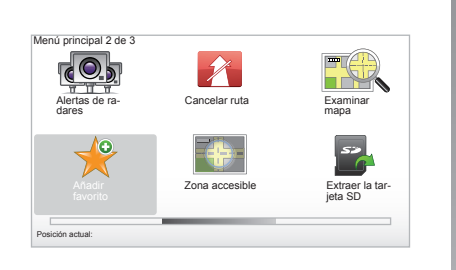

## Crear una entrada

Desde el menú principal pulse la tecla «MENU/SET», después seleccione «Añadir favorito». Puede seleccionar el emplazamiento de sus favoritos en la lista siguiente:

#### «Casa»

Puede introducir la dirección de su domicilio en los favoritos.

#### «Favorito»

No utilizado.

#### «Dirección»

Añadir favorito:1 / 2

Para introducir una dirección puede elegir entre cuatro opciones:

Búsqueda local

ABCD

Dirección

Estación de

carga

- Čentro ciudad,
- Calle y número de casa,
- Código postal,
- Cruce o intersección.

#### «Destino reciente»

Seleccione un lugar como favorito de entre la lista de direcciones definidas recientemente como destinos.

#### "Búsqueda local "

Puede buscar rápidamente cualquier punto de interés a través de una palabra clave y confirmarlo como destino.

#### "Estación de carga"

Esta opción le permite añadir un punto de recarga a sus favoritos (solamente en los vehículos eléctricos).

#### «Punto de interés»

Puede añadir un punto de interés (PI) a sus favoritos en la lista siguiente:

- PDI próximo : para efectuar una búsqueda en la lista de PI próximos a su posición actual.
- PDI en ciudad: para elegir un PI en una ciudad en concreto. En este caso deberá especificar una ciudad.
- PDI cerca de casa : para realizar una búsqueda en una lista de PI próximos a su domicilio.

Dé al favorito un nombre fácil de recordar. Su sistema de navegación sugiere siempre un nombre, por lo general la dirección del favorito. Para introducir un nombre basta con empezar a teclearlo.

## AÑADIR, ORGANIZAR LOS FAVORITOS (2/2)

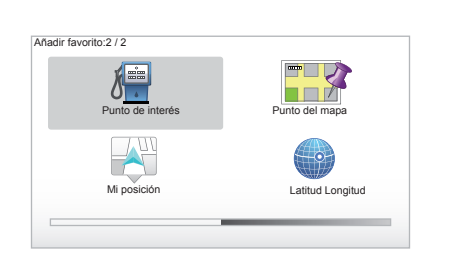

Si navega hacia un destino, también puede elegir dentro de una lista de PI que se encuentran en su itinerario o cerca de su lugar de destino. Elija una de las opciones siguientes:

- PDI en la ruta ;
- PDI cerca del destino.

#### «Punto del mapa»

Seleccione el emplazamiento de su favorito con el cursor, y después seleccione «Hecho» con la tecla contextual.

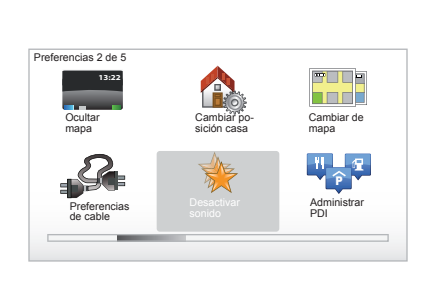

#### «Mi posición»

Si se detiene en un lugar interesante, puede seleccionar este botón para crear un Favorito.

#### «Latitud Longitud»

Seleccione este botón para crear un favorito introduciendo los valores de latitud y longitud.

# Eliminar/cambiar el nombre de un favorito

- Seleccione el menú principal con la tecla «MENU/SET»;
- seleccione «Cambiar preferencias» para visualizar el menú Preferencias;

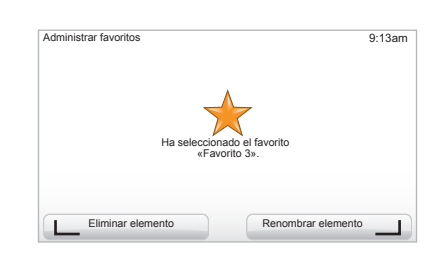

 pase las páginas hasta «Administrar favoritos» y selecciónelo;

- seleccione el favorito que desea eliminar o cambiar de nombre;
- seleccione «Eliminar elemento» o «Renombrar elemento» con la tecla contextual.

## ¡AYUDA!

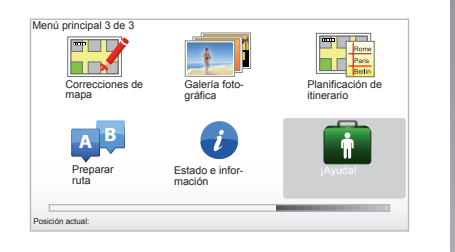

Puede utilizar «¡Ayuda!» para buscar un servicio de asistencia o contactar con dicho servicio.

El menú «¡Ayuda!» le ofrece: «Números de teléfono de emergencia», «Ir a p. de asistencia», «¿Dónde estoy?» y «Visita guiada».

# «Números de teléfono de emergencia»

Cuando elige un servicio de asistencia, aparecen en pantalla su posición actual y el número de teléfono del punto de interés (PI). También puede elegir este servicio de asistencia como destino pulsando la tecla contextual. El menú «Números de teléfono de emergencia» propone diferentes categorías de servicios:

- «Servicios de emergencia»,
- «Comisaría de policía más cercana»,
- «Centro médico más cercano»,
- «Hospital más cercano»,
- «Transporte público más cercano»,
- «Servicio de reparación del automóvil»,
- «Dentista más cercano»,
- «Farmacia más cercana»,
- «Veterinario más cercano».

## «Ir a p. de asistencia»

Utilice el sistema para llegar, por carretera, a uno de los siguientes servicios de asistencia:

- «Servicio de reparación del automóvil»,
- «Hospital más cercano»,
- «Centro médico más cercano»,
- «Comisaría de policía más cercana»,
- «Farmacia más cercana»,
- «Dentista más cercano».

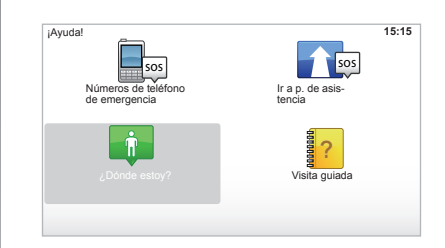

## «¿Dónde estoy? »

El sistema muestra su posición actual (dirección) e indica las coordenadas GPS (latitud/longitud).

## "Visita guiada"

Su sistema le ofrece un programa de aprendizaje rápido para las distintas funciones.

## MENÚ RADAR (1/2)

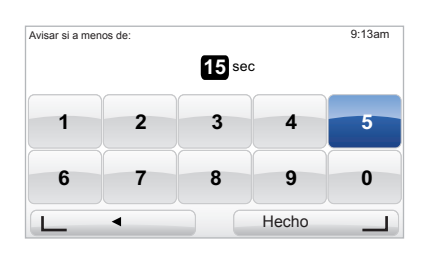

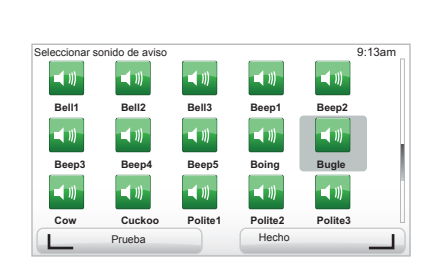

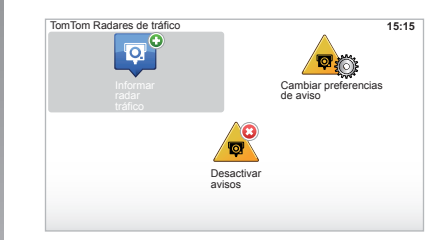

# «Cambiar preferencias de aviso»

Este menú le permite eliminar o modificar el tiempo que dure el aviso antes del radar así como el sonido de dicho aviso.

En el menú principal, tecla «MENU/ SET», seleccione «Alertas de radares» y a continuación «Cambiar preferencias de aviso».

Para añadir alertas de radares (móvil, de peaje...), marque los tipos de radar deseados.

Seleccione el tipo de radar que desea modificar; el sistema le pregunta si desea eliminar el aviso. Utilice las teclas contextuales para validar o no.

Si elige «No», indique el tiempo de aviso antes del radar y «Hecho» con la tecla contextual.

Seleccione el tipo de sonido que desea escuchar al acercarse a un radar. Haga una prueba con la tecla contextual izquierda y valide con la tecla contextual derecha.

## «Desactivar avisos»

Puede activar / desactivar las alertas de los radares. En el menú principal, tecla «MENU/SET», seleccione «Alertas de seguridad vial» y «Desactivar avisos» si las alertas están activadas o «Activar avisos» si están desactivadas.

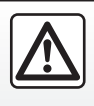

En algunos países es ilícito descargar y activar la opción de las alertas para radares y puede ser consi-

derado como infracción a la normativa.

## MENÚ RADAR (2/2)

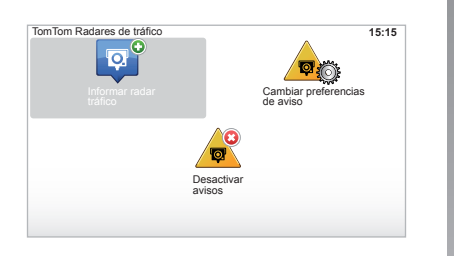

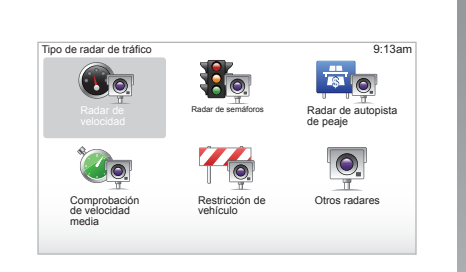

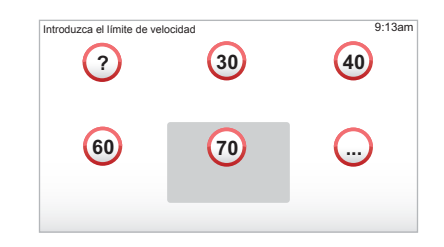

## «Informar radar tráfico»

Si el sistema de navegación no le señala un radar fijo o móvil durante el trayecto, es posible introducir las coordenadas manualmente.

En el menú principal, tecla «MENU/ SET», seleccione «Alertas de radares» y a continuación «Informar radar tráfico». Para ganar tiempo, es posible señalar un radar desde el menú abreviado (botón central). Aparece el menú abreviado. Seleccione «Informar radar tráfico».

El sistema le pregunta por el tipo de radar, «Radar fijo» o «Radar móvil».

Seleccione el tipo. El sistema presenta una página con un mapa. Utilizando los mandos direccionales, sitúe el punto rojo sobre el emplazamiento del radar y valide con el botón central.

Para que su sistema integre los radares introducidos manualmente, es necesario que se hayan suscrito las actualizaciones de los radares desde TomTom HOME™. Los radares se darán de alta una vez que los servicios técnicos TomTom hayan comprobado la posición. El sistema le pide que valide con las teclas contextuales la posición indicada.

Si valida la posición, el sistema le pregunta por el tipo de radar.

Una vez que elige el tipo de radar «Radar de velocidad», el sistema le pregunta por la velocidad de limitación. Seleccione la velocidad y valide con el botón central.

Para obtener la lista actualizada de los radares móviles, consulte el capítulo «Servicios LIVE».

## **VISUALIZADOR DE IMÁGENES**

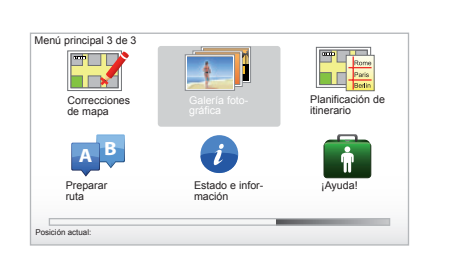

## Visualizar imágenes

Puede utilizar el sistema de navegación para visualizar imágenes.

En el menú principal, tecla «MENU/ SET» seleccione «Galería fotográfica», se abre la galería de imágenes.

Seleccione la imagen que desea ver.

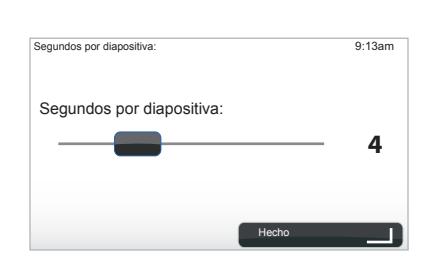

#### Para recorrer las imágenes en modo presentación, seleccione «Presentación» con el botón contextual de la derecha. El sistema le pide el tiempo de visualización de las fotos utilizando las teclas direccionales. Si desea una imagen fija, mueva el cursor a la derecha del todo.

Termine con el botón contextual de la derecha.

La presentación comienza.

**Nota:** para añadir/eliminar imágenes, consulte el capítulo «Actualización del sistema».

## Formatos de imágenes leídos por su sistema

| BMP                         | JPG             |
|-----------------------------|-----------------|
| 1-bit,                      | Nivel de grises |
| 2 colores                   |                 |
| 4-bit,                      | RGB             |
| 16 colores                  |                 |
| 8-bit,                      |                 |
| 256 colores                 |                 |
| 24-bit,                     |                 |
| 16,7 millones<br>de colores |                 |

## CÁMARA DE MARCHA ATRÁS

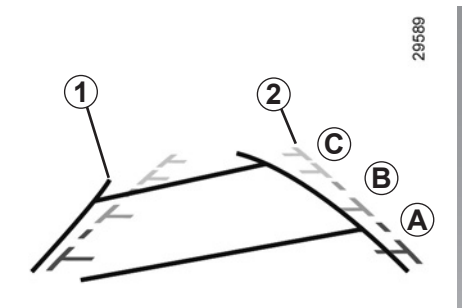

## **Funcionamiento**

Al meter la marcha atrás (y hasta unos 5 segundos después de meter otra marcha), aparece en el cuadro de instrumentos una vista del entorno por detrás del vehículo, acompañada de dos tipos de líneas auxiliares **1** y **2** (móvil y fija).

**Nota:** compruebe que la cámara de marcha atrás no quede oculta (suciedad, barro, nieve...).

#### Líneas auxiliares móviles 1

Aparecen en azul en la pantalla de navegación. Indican la trayectoria del vehículo basada en la posición del volante.

#### Líneas auxiliares fijas 2

Las líneas auxiliares fijas tienen varios colores **A**, **B** y **C** que indican la distancia que hay detrás del vehículo:

- A (rojo) a aproximadamente 50 centímetros del vehículo;
- *B* (amarillo) a aproximadamente 1 metro del vehículo;
- C (verde) a aproximadamente 2 ó 3 metros del vehículo.

La pantalla representa una imagen invertida.

Las líneas auxiliares son una representación proyectada sobre un suelo plano, esta información se debe ignorar cuando se superpone a un objeto vertical o colocado en el suelo.

Los objetos que aparecen en el borde de la pantalla pueden aparecer deformados.

En caso de luminosidad excesiva (nieve, vehículo al sol...), la visión de la cámara puede verse alterada. Cuando el maletero está abierto o mal cerrado, el mensaje «Maletero abierto» aparece en el cuadro de instrumentos (puede presentar información incorrecta en la pantalla). Al actualizar su sistema, la cámara de marcha atrás dejará de estar disponible momentáneamente. Estas líneas auxiliares permanecen fijas e indican la trayectoria del vehículo si las ruedas están alineadas con el vehículo.

Este sistema se utiliza en principio en base a las líneas auxiliares (móviles para la trayectoria y fijas para la distancia), posteriormente, cuando se alcanza la zona roja, hay que basarse en la representación del paragolpes para detenerse con precisión.

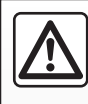

Esta función es una ayuda adicional. No puede por tanto, en ningún caso, sustituir la vigilancia ni la res-

ponsabilidad del conductor.

El conductor debe estar siempre atento a los acontecimientos imprevistos que pueden darse durante la conducción: vigile por ello que no haya obstáculos móviles (tales como un niño, un animal, un cochecito de niños, una bicicleta...) o un obstáculo demasiado pequeño o demasiado fino (piedra de tamaño mediano, estaca muy fina...) durante la maniobra.

## AJUSTES DEL SISTEMA (1/6)

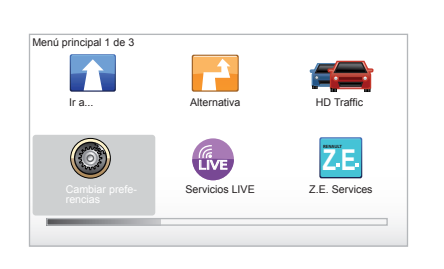

Para acceder a los parámetros del sistema:

- pulse la tecla «MENU/SET»;
- seleccione el menú «Cambiar preferencias».

**Nota:** la función también está disponible en el mando central manteniendo pulsada la tecla «MENU/SET».

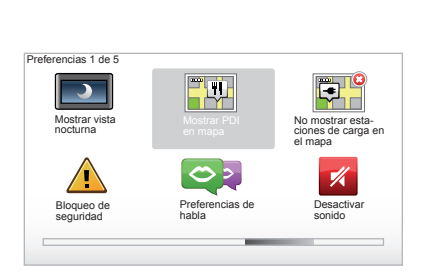

## Ajuste de visualización

#### Ajustes de luminosidad

Modifique la luminosidad de la pantalla en función de la luz exterior. Si hay poca luz, la pantalla se leerá mejor si la visualización no es excesivamente luminosa. Desde el mando central, pulse la tecla «LIGHT/DARK» o desde el telemando pulse el botón central y seleccione «Prefer. Brillo».

#### Visualización diurna/nocturna

El paso al modo diurno/nocturno es automático. Si desea hacerlo manualmente, seleccione el color nocturno o diurno desde el menú «Cambiar preferencias» o desde el «Menú rápido». Si ha utilizado el modo manual, el modo automático se ha desactivado. Para reactivarlo, en el menú «Cambiar preferencias», seleccione «Prefer. Brillo» y marque «Cambiar a vista nocturna si oscuridad».

#### «Mostrar PDI en mapa»

Seleccione «Mostrar PDI en mapa» y marque con el botón central el PI que quiera que aparezca en el mapa durante la navegación.

#### «Bloqueo de seguridad»

Este menú le permite activar las alertas acústicas de exceso de velocidad, las alertas al aproximarse a un lugar de culto o una escuela, o simplificar los menús y ayudarle durante el trayecto. Para activar las opciones, márquelas y después finalice con el botón central.

## AJUSTES DEL SISTEMA (2/6)

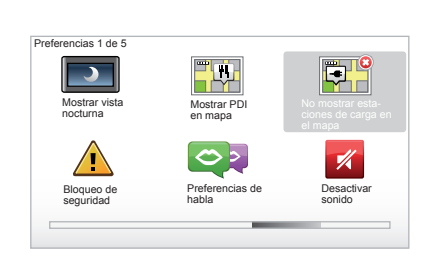

# "No mostrar estaciones de carga en el mapa"

Este menú, específico de los vehículos eléctricos, le permite desactivar la visualización de los puntos de recarga en su mapa.

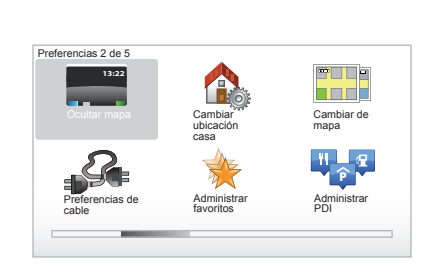

## "Ocultar mapa"

Este menú le permite ocultar la cartografía.

## «Cambiar ubicación casa»

Este menú le permite modificar la dirección de su domicilio.

## «Cambiar de mapa»

Utilice este menú si instala varias cartografías en su tarjeta SD. Para cambiar de mapa, seleccione «Cambiar de mapa», acto seguido el sistema le pide que elija el mapa que desea.

## "Preferencias de cable"

Para escoger el cable de carga que quiere utilizar, seleccione «Preferencias de cables» en el menú «Preferencias» y selecciónelo. Este menú le permite seleccionar los cables que hay en su vehículo. Cuando pone en marcha el sistema de guiado hacia un punto de recarga, su sistema comprueba la compatibilidad del punto de recarga con los cables que haya seleccionado y le informa del resultado. Por lo tanto, es importante especificar los cables que compre.

**Nota:** su sistema le informa de la compatibilidad del cable con el punto de recarga.

## "Administrar favoritos"

Este menú le permite eliminar o renombrar los favoritos guardados.

## «Administrar PDI»

Este menú le permite añadir, modificar o eliminar PI o categorías de PI.

## AJUSTES DEL SISTEMA (3/6)

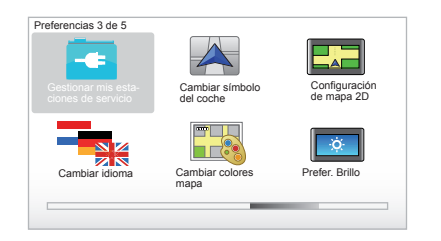

# "Gestionar mis estaciones de servicio"

Este menú le permite crear y gestionar sus propios puntos de recarga, así como aquellos detectados automáticamente por el sistema.

## «Cambiar símbolo del coche»

Este menú le permite modificar el icono del vehículo en el mapa de navegación tridimensional.

## «Configuración de mapa 2D»

Este menú, al que se puede acceder desde el telemando, le permite visualizar el mapa de navegación en 2D o en 3D

Consulte el capítulo «Presentación de los mandos» de este manual.

## «Cambiar idioma»

Para escoger un idioma, seleccione el idioma deseado y escoja una voz del sistema.

Seleccione el idioma deseado en la lista siguiente:

- Afrikans
- Catalán
- Checo
- Danés
- Holandés
- Inglés UK
- Inglés US
- Estonio
- Griego
- Finés
- Flamenco
- Francés
- Alemán
- Húngaro
- Italiano
- Letón

- Lituano
- Noruego
- Polaco
- Portugués (Brasil)
- Portugués (Portugal)
- Eslovaco
- Español
- Español (América Latina)
- Sueco
- Turco
- Ruso
- Malayo.

Para validar, pulse el botón central.

## «Cambiar colores mapa»

Seleccione «Cambiar colores mapa», y después elija los colores diurnos y nocturnos deseados. Se pueden descargar nuevos colores. Para seleccionar un color descargado, seleccione una paleta complementaria y a continuación el color deseado.

## «Prefer. Brillo»

Este menú le permite seleccionar la luminosidad de su sistema de navegación en función de la luminosidad exterior.

## AJUSTES DEL SISTEMA (4/6)

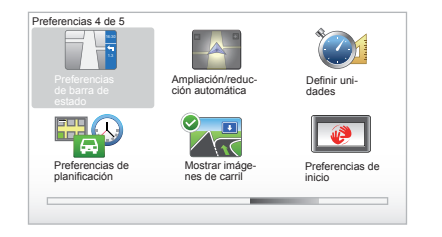

# «Preferencias de barra de estado»

Marque las opciones deseadas para que aparezcan en la barra de estado del mapa de navegación.

# «Ampliación/reducción automática»

Este modo de zoom automático permite un zoom progresivo al acercarse a un cambio de dirección.

## «Definir unidades»

#### Unidades de distancia

Seleccione «millas» o «kilómetros», y después seleccione «Hecho» con las teclas contextuales.

#### Visualización de las coordenadas

Seleccione el modo de visualización de la latitud y de la longitud entre las 3 propuestas y después seleccione «Hecho» con las teclas contextuales para pasar a la etapa siguiente.

# «Preferencias de planificación»

Este menú le permite definir sus preferencias para:

#### Tipo de planificación

Seleccione uno de los tipos de planificación y termine el proceso pulsando el botón central. El criterio de planificación recomendado es «Ruta más rápida».

#### «IQ Routes™»

Una vez seleccionado el criterio de planificación, el sistema le propone activar/ desactivar la función «IQ Routes™».

Si IQ Routes™ está activada, esta función permite calcular los itinerario en función de la circulación media según los días y las horas y planificar el mejor itinerario, teniendo en cuenta las velocidades reales medidas en las carreteras.

#### **Ecoparcours**

ElEcoparcours es un trayecto que facilitará el ahorro de energía del vehículo.

**Nota:** los vehículos eléctricos disponen de un Ecoparcours Z.E. específico.

## AJUSTES DEL SISTEMA (5/6)

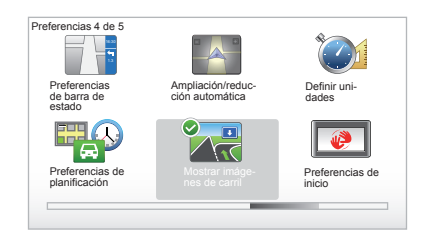

#### «Preferencias de planificación»

(continuación)

#### Preferencias de peaje

Este menú le permite definir sus preferencias para peajes. Una vez activada esta opción e introducido el destino, el sistema le pregunta si desea modificar el itinerario. Seleccione uno de los tres tipos de itinerario y confírmelo con el botón contextual de la derecha.

#### Tipos de carretera

Seleccione sus preferencias relativas a los tramos de recorrido específicos como carreteras sin asfaltar o traslados por ferry.

#### «Mostrar imágenes de carril»

Al acercarse a un cambio de carretera (en cruces importantes), el sistema puede pasar al modo «Mostrar imágenes de carril» (mostrar imágenes de carril): una imagen de 3D ofrece una vista ampliada del desvío con una flecha de guiado así como los paneles de señalización.

Puede desactivar esta función seleccionando «Ocultar imágenes de carril». Para reactivarla, seleccione «Mostrar imágenes de carril».

#### «Preferencias de inicio»

Este menú le permite modificar el arranque del sistema y modificar la página de inicio personalizándola con la foto que elija.

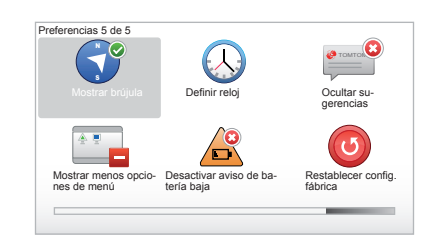

#### «Activar la brújula»

Este menú le permite seleccionar la activación o desactivación de la brújula durante la navegación.

## AJUSTES DEL SISTEMA (6/6)

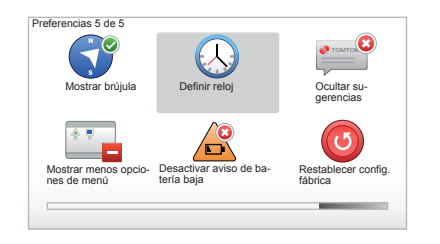

## «Definir reloj»

Al pasar del horario de verano al horario de invierno o en caso de viajar al extranjero, es necesario modificar la hora del sistema.

Seleccione «Definir reloj», el sistema propone tres modos de visualización. Seleccione el modo elegido y después «Hecho» con la tecla contextual. Ajuste el reloj y después «Hecho».

#### Sincronización del reloj

La opción de sincronización le permite ajustar la hora directamente a partir de la información GPS.

Seleccione esta opción pulsando la tecla contextual de la izquierda «Sinc.».

# Mostrar/ocultar las recomendaciones

Al utilizar el sistema de navegación aparecerán unas recomendaciones que le permitirán utilizar mejor las funcionalidades. Se pueden desactivar seleccionando «Ocultar sugerencias»; para reactivar estas recomendaciones, seleccione «Mostrar sugerencias».

# «Mostrar menos opciones de menú»

Esta opción le permite simplificar el menú del sistema para utilizarlo de forma más rápida mientras circula. Para reactivar todas las opciones, seleccione de nuevo este icono.

# "Desactivar aviso de batería baja"

Cuando su batería está casi descargada, el sistema pasa al modo de alerta y le propone un punto de recarga accesible.

Esta opción le permite desactivar la señal de alerta del nivel de carga de la batería en el vehículo.

**Nota:** si el sistema de guiado se dirige hacia un punto de carga accesible, la alerta de la batería no se activa.

## «Restablecer config. fábrica»

#### Reinicialización total

Este menú le permite eliminar toda la información del sistema.

#### Reinicialización parcial

Este menú le permite eliminar toda la información personal (favoritos, destinos recientes...).

**Nota:** después de reiniciarlo el sistema arranca en inglés. Para cambiar de idioma, consulte los párrafos «Cambiar idioma».

## **ACTUALIZACIÓN DEL SISTEMA (1/4)**

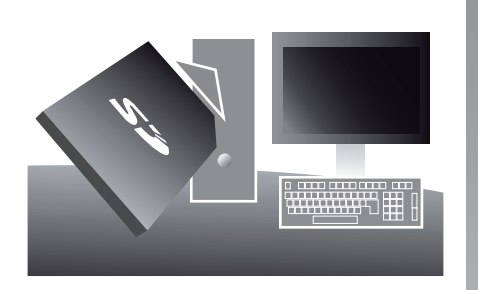

Con la aplicación TomTom HOME™ que se instala al insertar la tarjeta SD en el lector de tarjetas SD de un ordenador conectado a Internet, puede:

- actualizar el sistema de navegación y optimizar el funcionamiento (cartografía, software, voces agradables...);
- guardar los datos de su sistema de navegación en su ordenador;

Las pantallas presentes en el manual no son contractuales.

- añadir o suprimir datos;
- personalizar su sistema;
- compartir correcciones cartográficas con el resto de usuarios (Map Share™);
- reemplazar la cartografía original de su navegador y ampliarla a nuevos países (p. ej., Europa occidental);
- suscribirse a los servicios LIVE (busque en el menú «Agregar Trafico, Voces, Radares de trafico, etc.» de TomTom HOME™, y seleccione «Servicios LIVE»);
- o también descargar el manual de utilización;
- descargar las actualizaciones de los puntos de recarga en vehículos eléctricos.

Los menús de la aplicación TomTom HOME™ le guían para realizar todas estas operaciones.

Para ello debe:

- sacar la tarjeta SD de su sistema de navegación;
  - **Nota:** para retirar la tarjeta SD, consulte el capítulo «Tarjeta SD: utilización, inicialización», párrafo «Retirar la tarjeta SD» de su manual.

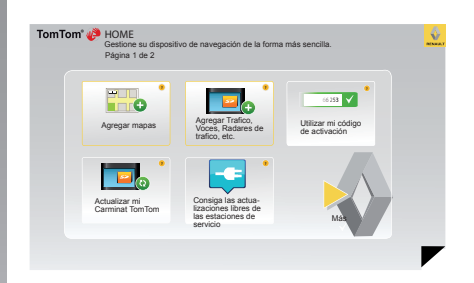

- insertar esta tarjeta SD en el lector de tarjeta de su ordenador previamente conectado a Internet (puede ser necesario un lector de tarjetas SD externo);
- instalar la aplicación TomTom HOME™; bastarán unos clics y seguir las instrucciones que aparecen en la pantalla de su ordenador.

## ACTUALIZACIÓN DEL SISTEMA (2/4)

## Instalación del programa

Introduzca la tarjeta SD en el lector de tarjetas SD de un ordenador conectado a Internet.

La instalación del programa comienza automáticamente.

Siga las instrucciones que aparecen en la pantalla.

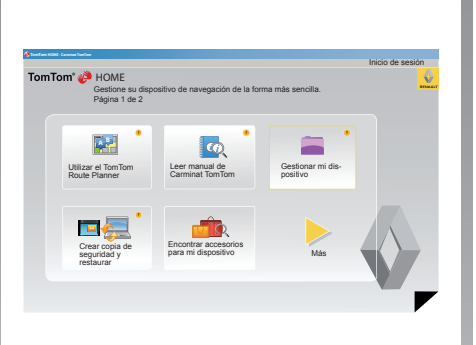

## Creación de la cuenta Internet en TomTom HOME™

Cree su cuenta de internet en TomTom HOME™ haciendo clic en «Inicio de sesión» por encima del logotipo RENAULT. La asociación de su tarjeta SD con el sistema se hace automáticamente con el fin de aprovechar plenamente su sistema de navegación.

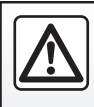

En algunos países es ilícito descargar y activar la opción de las alertas para radares y puede ser consi-

derado como infracción a la normativa.

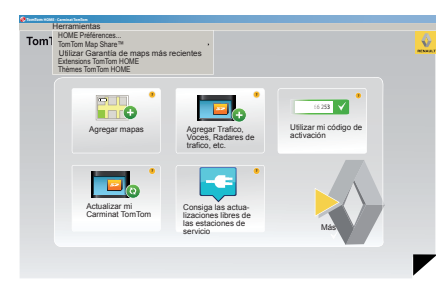

#### Garantía de actualización de mapa

Tras la entrega de su vehículo nuevo dispone de un plazo máximo de 60 días para actualizar la cartografía gratuitamente. Pasado este plazo, las actualizaciones serán de pago.

Dado que la red de carreteras cambia enormemente cada año, TomTom le ofrece los mapas más precisos y fiables del mercado.

Para comprobar si está disponible una cartografía más reciente:

- haga clic en «Herramientas»;
- a continuación, haga clic en «Utilizar Garantía de maps más recientes».

## ACTUALIZACIÓN DEL SISTEMA (3/4)

# Principales funciones disponibles

#### **Descargar mapas**

Al hacer clic en el icono «Agregar mapas», accede al menú que le permite descargar mapas. Los mapas para descargar se editan regularmente.

## Suscribirse a los Servicios LIVE, descargarse los puntos de interés

Al hacer clic en el icono «Agregar Trafico, Voces, Radares de trafico, etc.», accede al menú que le permite, entre otras cosas:

- suscribirse a los servicios LIVE;
- descargar voces para personalizar su sistema;
- descargar los puntos de interés (PI);

- ...

## Actualización de los puntos de recarga

Al hacer clic en el icono «Actualizar mi Carminat TomTom», accederá al menú que le permite obtener la cartografía actualizada de las estaciones de recarga para el vehículo.

#### Suscripción a los servicios LIVE

Suscríbase a los servicios LIVE en TomTom HOME™ desde cualquier ordenador conectado a Internet. En su vehículo, acceda a «Servicios LIVE», vaya a «Mis servicios» e introduzca su código de identificación y contraseña para utilizar los servicios. Si no puede acceder al menú «Mis servicios», active la comunicación en red de Carminat TomTom pulsando el botón «Activar»

#### Guardar los datos de su sistema

Este menú le permite guardar y restaurar los datos de su sistema en su ordenador.

Le recomendamos encarecidamente que guarde los datos de su sistema con regularidad.

Esta copia le permitirá recuperar sus datos en caso de pérdida de su tarjeta SD por ejemplo.

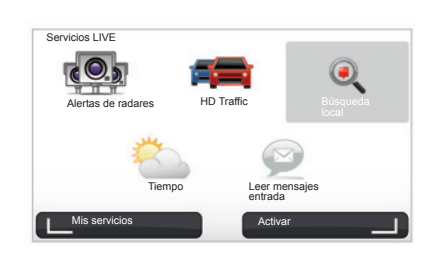

#### Personalizar su sistema

También tiene la posibilidad de personalizar su sistema por la incorporación de nuevos puntos de interés o de voces sintéticas e incluso puede modificar la paleta de colores.

## Descargar el manual de usuario de su sistema

Al hacer clic en el icono «Leer manual de Carminat TomTom», se accede al manual de utilización completo del sistema.

## ACTUALIZACIÓN DEL SISTEMA (4/4)

| rumoren poede                        | copial un elemento u         | e su dispositivo al ordenador.                                                                      |
|--------------------------------------|------------------------------|----------------------------------------------------------------------------------------------------|
| Elementos en<br>el dispositivo       | Elementos en el<br>ordenador |                                                                                                    |
| Mapas                                |                              | 310,8 Mo 🕕 Ninguno seleccionado                                                                     |
| Voces 3                              | ч.                           | 171,5 Mo 🕕 Ninguno seleccionado                                                                     |
| Punto de interés                     | 3                            | 2,0 Mo 🕕 Ninguno seleccionado                                                                       |
| Superposiciones                      | de mapa 2                    | 22,2 Mo 📄 Ninguno seleccionado                                                                      |
| Simbolos de coc                      | he 12                        | 0,4 Mo 💿 Ninguno seleccionado                                                                       |
| Sonidos de aviso                     | a (a)                        | 0,7 Mo 🕕 Ninguno seleccionado                                                                       |
| Memoria del<br>lispositivo: 1921,2 M | 0                            | Espacio<br>ibbre: 1390 McSeleccionados:0 Mo<br>Elementos ins- 530 Mo [Seleccionados Mo<br>Italados: |
|                                      |                              |                                                                                                    |

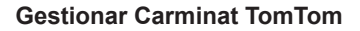

En este menú puede comprobar el espacio disponible en la tarjeta SD del sistema. Es especialmente útil en el momento de cargar los mapas que agrupan varios países (p. ej. Europa occidental).

Las pantallas presentes en el manual no son contractuales.

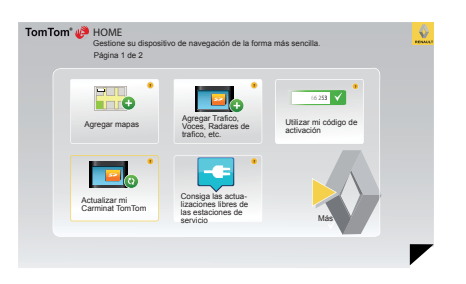

## Actualización del sistema

Para disfrutar plenamente del sistema de navegación, le recomendamos que lo actualice lo más frecuentemente posible.

#### Map Share™

Una vez actualizado su sistema, puede compartir correcciones cartográficas con la comunidad de usuarios del sistema.

La descarga de las actualizaciones se hará únicamente por Internet.

## **TELEMANDO:** pilas

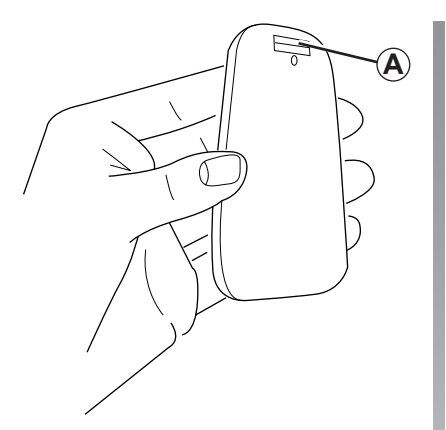

Si el led del telemando parpadea en rojo y si aparece un mensaje en la pantalla, cambie las pilas del telemando.

Sujete el telemando por los lados y presione el pestillo *A* de la parte posterior del aparato.

El teclado se separa de la parte posterior del aparato.

**Nota:** tenga cuidado de que el frontal no se caiga.

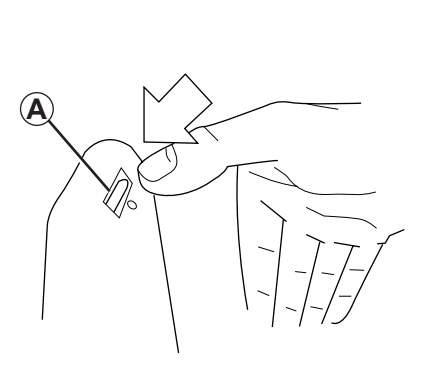

Introduzca las pilas (tipo: AAA/ LR3/UM4 (1.5V)) en el telemando. Asegúrese de que las pilas se insertan en el sentido correcto, como se indica en el telemando.

Coloque la tapa posterior de las pilas y pulse cualquier botón para encender el telemando.

El telemando se conecta automáticamente al sistema de navegación.

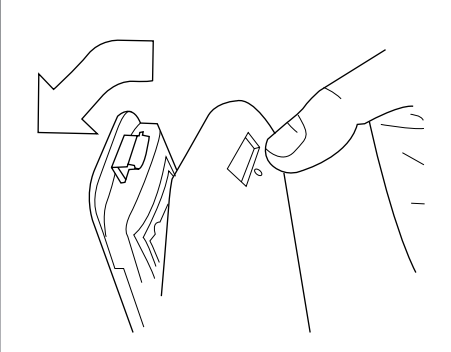

**Nota:** si no utiliza el telemando durante 20 segundos, pasará al modo ahorro de energía.

Si deja de utilizar el telemando durante 20 minutos, este se apagará por completo. Pulse cualquier botón para encender el telemando.

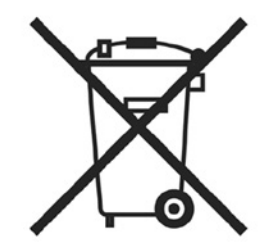

No se deshaga de las pilas usadas en cualquier lugar, entréguelas en un organismo encargado de la recogida y del reciclaje de las pilas.

## **ANOMALÍAS DE FUNCIONAMIENTO (1/3)**

| Sistema                         |                                                          |                                                |  |
|---------------------------------|----------------------------------------------------------|------------------------------------------------|--|
| Descripción                     | Causas                                                   | Soluciones                                     |  |
| No se visualiza ninguna imagen. | La pantalla está en stand-by.                            | Compruebe que la pantalla no está en stand-by. |  |
| No se oye ningún sonido.        | El volumen está al mínimo o el sonido se ha desactivado. | Aumente el volumen o active el sonido.         |  |
| No se visualiza ningún mapa.    | La tarjeta SD falta o está dañada.                       | Compruebe la presencia de la tarjeta SD.       |  |

| Navegación                                                                                                    |                                                              |                                                                                          |  |
|----------------------------------------------------------------------------------------------------|--------------------------------------------------------------|------------------------------------------------------------------------------------------|--|
| Descripción                                                                                                    | Causas                                                       | Soluciones                                                                               |  |
| La posición del vehículo en la pantalla no<br>corresponde a su emplazamiento real.<br>El testigo GPS de la pantalla permanece<br>en gris o en amarillo. | Mala localización del vehículo debido a<br>la recepción GPS. | Desplace el vehículo hasta obtener una recepción correcta de las señales GPS.            |  |
| Las indicaciones facilitadas en la panta-<br>lla no corresponden a la realidad.                                                                         | La tarjeta SD no está actualizada.                           | Descargue una actualización a través de<br>TomTom HOME™.                                 |  |
| La información relativa a la circulación no se visualiza en la pantalla.                                                                                | El guiado no está activado.                                  | Compruebe que el guiado está activado.<br>Seleccione un destino y comience el<br>guiado. |  |
| Algunos apartados del menú no están disponibles.                                                                                                    | El menú «Bloqueo de seguridad» está activado.                | Desactive la opción «Bloqueo de segu-<br>ridad».                                         |  |

## ANOMALÍAS DE FUNCIONAMIENTO (2/3)

| Navegación                                                             |                                                                                              |                                                                                                    |  |
|------------------------------------------------------------------------|----------------------------------------------------------------------------------------------|----------------------------------------------------------------------------------------------------|--|
| Descripción                                                            | Causas                                                                                       | Soluciones                                                                                                    |  |
| El guiado vocal no está disponible.                                    | El guiado vocal o el guiado está desac-<br>tivado.                                           | Suba el volumen.<br>Compruebe que el guiado vocal está ac-<br>tivado.<br>Compruebe que el guiado está activado. |  |
| El guiado vocal no corresponde a la rea-<br>lidad.                     | El guiado vocal puede variar en función del entorno.                                         | Conduzca en función de las condiciones reales.                                                                  |  |
| El itinerario propuesto no empieza o no termina en el destino deseado. | El sistema no reconoce el destino.                                                           | Introduzca una ruta próxima a la del des-<br>tino deseado.                                                      |  |
| El sistema calcula un desvío automática-<br>mente.                     | El servicio «Info Tráfico» calcula un itine-<br>rario alternativo.                           |                                                                                                    |  |
| Mala recepción de HD Traffic™.                                         | El vehículo está en una zona sin cober-<br>tura o no se ha suscrito a los Servicios<br>Live. | Desplace su vehículo.                                                                                           |  |

## ANOMALÍAS DE FUNCIONAMIENTO (3/3)

| Navegación                                                                                                    |                                                                                                    |                                                                                                    |  |
|----------------------------------------------------------------------------------------------------|----------------------------------------------------------------------------------------------------|----------------------------------------------------------------------------------------------------|--|
| Descripción                                                                                                    | Causas                                                                                                    | Soluciones                                                                                                    |  |
| El icono del coche no se visualiza.                                                                                                    | El mapa está en modo 2D.                                                                                                    | Pase a la visualización del mapa en modo<br>3D pulsando el botón 2D o 3D del mando<br>central o del telemando.                                                                                                    |  |
| Los Servicios de la gama Z. E. no fun-<br>cionan.<br>(solamente en los vehículos eléctricos).                                                    | <ul> <li>El vehículo está situado en una zona sin cobertura.</li> <li>o         <ul> <li>No está suscrito al servicio.</li> </ul> </li> </ul>                                                | <ul> <li>Utilice los Servicios de la gama Z. E. en<br/>una zona con cobertura.</li> <li>o</li> <li>Diríjase a la página MyRenault para re-<br/>novar la suscripción a los Servicios de la<br/>gama Z. E.</li> </ul>                                                                                    |  |
| El sistema no encuentra o encuentra<br>pocos puntos de recarga.<br>(solamente en los vehículos eléctricos).                                      | La base de datos de los puntos de re-<br>carga no está actualizada.                                                                                                    | Diríjase a la página TomTom HOME™ para<br>descargar los puntos de recarga más re-<br>cientes.                                                                                                    |  |
| El sistema indica los puntos de recarga<br>como incompatibles, aunque el vehículo<br>sea compatible.<br>(solamente en los vehículos eléctricos). | <ul> <li>La lista de compatibilidad no está<br/>actualizada.</li> <li>y/o</li> <li>No aparecen listados en el menú<br/>todos los cables del vehículo<br/>«Preferencias de cable».</li> </ul> | <ul> <li>Diríjase a la página TomTom HOME™<br/>para descargar los puntos de recarga<br/>más recientes; la lista de compatibili-<br/>dad se actualizará automáticamente al<br/>mismo tiempo.</li> <li>y/o</li> <li>Especifique todos los cables del vehículo<br/>en «Preferencias de cable».</li> </ul> |  |

## ÍNDICE ALFABÉTICO (1/2)

| Aajustesajustesluminosidad45navegación28anomalías de funcionamiento56 $\rightarrow$ 58BBluetooth®55brújula16                                                                                                    | H<br>hora<br>ajuste49I<br>IQ route48info tráfico27 $\rightarrow$ 29itinerario alternativo24 - 25, 27 $\rightarrow$ 29itinerario detallado22 $\rightarrow$ 25                                                                   |
|----------------------------------------------------------------------------------------------------|----------------------------------------------------------------------------------------------------|
| C colores                                                                                                    | <b>M</b><br>mandos                                                                                                    |
| $ \begin{array}{c} \textbf{D} \\ \text{datos personales} \\ \text{eliminar} & 51 \rightarrow 54 \\ \text{guardar} & 51 \rightarrow 54 \\ \text{destino} & 18 \\ \text{desv(o} & 24-25, 27 \rightarrow 29 \\ \text{diaporama} & 43 \\ \text{dirección} & 17 \rightarrow 21 \\ \end{array} $ | mapa       16         escala       16         símbolos cartográficos       16         visualización       16         marcha       10         MENÚ       13 – 14         menú abreviado       14         modo 3D/2D       5 – 6 |
| F         favorito           añadir                                                                                                    | navegación                                                                                                    |
| GPS<br>receptor                                                                                                    | parada                                                                                                    |
| cancelación25                                                                                                    | señalar                                                                                                    |

## ÍNDICE ALFABÉTICO (2/2)

## S

| sistema<br>actualización  | 54<br>49<br>. 2<br>15 |
|---------------------------|-----------------------|
| <b>T</b><br>tarjeta<br>SD | . 9<br>13<br>14<br>55 |
| V volumen                 | 15<br>48<br>48        |

## **MENCIONES LEGALES**

© RENAULT 2010 - Reservados todos los derechos de reproducción, traducción y adaptación para todos los países. Toda reproducción o representación íntegra o parcial que se hiciera sin el consentimiento de RENAULT es ilícita y expone a los infractores a actuaciones judiciales.

TomTom™ y el logotipo TomTom («dos manos») pertenecen a las marcas comerciales, las aplicaciones o las marcas depositadas TomTom International B.V.

# (www.e-guide.renault.com) (www.renault-multimedia.com)

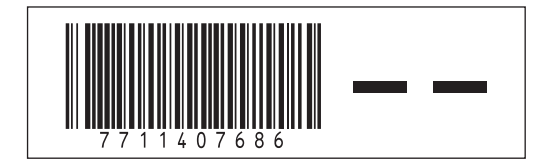

RENAULT S.A.S. SOCIÉTÉ PAR ACTIONS SIMPLIFIÉE AU CAPITAL DE 533 941 113 € / 13-15, QUAI LE GALLO 92100 BOULOGNE-BILLANCOURT R.C.S. NANTERRE 780 129 987 — SIRET 780 129 987 03591 / TÉL. : 0810 40 50 60

NX 972-4 - 77 11 407 686 - 09/2012 - Edition espagnole